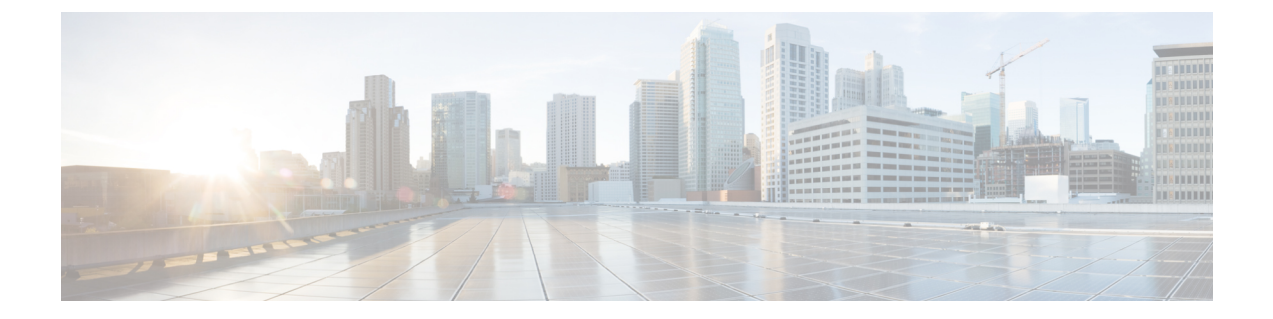

# システム設定(System Configuration)

以下のトピックでは、Firepower Management Center および管理対象デバイスでシステム設定を行う方法について説明します。

- ・ システム設定の概要, 2 ページ
- アプライアンス情報, 6 ページ
- カスタム HTTPS 証明書, 8 ページ
- ・ 外部データベース アクセスの設定, 13 ページ
- ・ データベースイベント数の制限, 14 ページ
- ・管理インターフェイス, 17 ページ
- ・ システムのシャットダウンと再起動, 32 ページ
- ・ リモートストレージ管理, 35 ページ
- 変更調整, 40 ページ
- ポリシー変更のコメント, 41 ページ
- アクセスリスト, 43 ページ
- 監査ログ, 44 ページ
- ダッシュボード設定, 47 ページ
- DNS キャッシュ, 48 ページ
- 電子メールの通知, 49 ページ
- 言語の選択, 50 ページ

ſ

- ログインバナー, 52 ページ
- SNMP ポーリング, 53 ページ
- STIG コンプライアンス, 56 ページ
- 時刻および時刻の同期, 57 ページ

- セッションタイムアウト, 62 ページ
- 脆弱性マッピング, 64 ページ
- リモートコンソールのアクセス管理、65ページ
- VMware Tools と仮想システム, 73 ページ

## システム設定の概要

システム設定の設定値は、Firepower Management Center またはクラシック管理対象デバイス(7000 および 8000 シリーズ、ASA FirePOWER、NGIPSv)のいずれかに適用されます。

- Firepower Management Center では、これらの構成設定は「ローカル」のシステム設定の一部です。Firepower Management Center 上のシステム設定は単一システムに固有のものであり、 Management Center のシステム設定への変更はそのシステムのみに影響する点に注意してください。
- クラシック管理対象デバイスでは、プラットフォーム設定ポリシーの一部として Firepower Management Center から設定を適用します。共有ポリシーを作成して、展開全体で同様の設定 になっている可能性の高い、管理対象デバイスに最適なシステム設定の設定値のサブセット を設定します。

## $\mathcal{P}$

ヒント 7000 および 8000 シリーズ デバイスでは、ローカル Web インターフェイスか らコンソール設定やリモート管理などのシステム設定の制限付きタスクを実 行できます。これらは、プラットフォーム設定ポリシーを使用して 7000 また は 8000 シリーズ デバイスに適用される設定とは異なります。

## Firepower Management Center システム設定のナビゲーション

| スマートライセン | 従来のライセンス | サポートされるデ          | サポートされるド | アクセス              |
|----------|----------|-------------------|----------|-------------------|
| ス        |          | バイス               | メイン      | ( <b>Access</b> ) |
| 任意(Any)  | 任意(Any)  | Management Center | グローバルだけ  | Admin             |

システム設定により、Firepower Management Center の基本設定を特定します。

### 手順

- **ステップ1** [システム (System)]>[設定 (Configuration)]を選択します。
- **ステップ2** ナビゲーション ウィンドウを使用して、変更する設定を選択します。詳細については、表1:シ ステム設定, (3ページ)を参照してください。

## システム設定

次の表に Firepower Management Center のシステム設定の説明を示します。この表では、7000 および 8000 シリーズ デバイスについて、デバイスのローカル Web インターフェイスから構成する設定、および Firepower Management Center から展開したプラットフォーム設定ポリシーを使用して 構成する設定も示します。

### 表1:システム設定

I

| 設定                | 説明                                                                                              |                    | 他の設定元                          |  |  |
|-------------------|-------------------------------------------------------------------------------------------------|--------------------|--------------------------------|--|--|
|                   |                                                                                                 | プラット<br>フォーム設<br>定 | <b>7000 &amp; 8000</b><br>シリーズ |  |  |
| 情報                | アプライアンスに関する最新情報を表示し、表示名を編集します。アプ<br>ライアンス情報, (6ページ)を参照してください。                                   | No                 | Yes                            |  |  |
| HTTPS Certificate | 必要に応じて、信頼できる認証局の HTTPS サーバ証明書を要求し、シ<br>ステムに証明書をアップロードします。カスタム HTTPS 証明書, (8<br>ページ)を参照してください。   | No                 | Yes                            |  |  |
| 外部データベー<br>ス アクセス | データベースへの外部読み取り専用アクセスを有効にし、ダウンロード<br>するクライアント ドライバを提供します。外部データベース アクセス<br>の設定, (13ページ)を参照してください。 | No                 | No                             |  |  |
| データベース            | Firepower Management Center が保存できる各イベントのタイプの最大数<br>を指定します。データベースイベント数の制限, (14ページ)を参照<br>してください。 | No                 | No                             |  |  |
| 管理インター<br>フェイス    | アプライアンスのIPアドレス、ホスト名、プロキシ設定などのオプショ<br>ンを変更します。管理インターフェイス, (17ページ)を参照してく<br>ださい。                  | No                 | Yes                            |  |  |
| プロセス              | Firepower システム関連のプロセスをシャットダウン、リブート、また<br>は再起動します。システムのシャットダウンと再起動, (32 ページ)<br>を参照してください。       | No                 | Yes                            |  |  |

٦

| 設定 説明 説明            |                                                                                                 | 他の設定元              | 他の設定元                          |  |  |
|---------------------|-------------------------------------------------------------------------------------------------|--------------------|--------------------------------|--|--|
|                     |                                                                                                 | プラット<br>フォーム設<br>定 | <b>7000 &amp; 8000</b><br>シリーズ |  |  |
| リモート スト<br>レージ デバイス | バックアップとレポート用のリモート ストレージ デバイスを設定しま<br>す。リモート ストレージ管理, (35 ページ)を参照してください。                         | No                 | No                             |  |  |
| リコンサイルの<br>変更       | 過去24時間にわたるシステムへの変更の詳細なレポートを送信するようにシステムを設定します。変更調整,(40ページ)を参照してください。                             | No                 | Yes                            |  |  |
| アクセス コント<br>ロールの設定  | ユーザがアクセスコントロールポリシーを追加または変更する際にユー<br>ザにコメントを要求するようにシステムを設定します。ポリシー変更の<br>コメント, (41ページ)を参照してください。 | No                 | No                             |  |  |
| アクセスリスト             | どのコンピュータが特定のポートでシステムにアクセスできるかを制御<br>します。アクセスリスト, (43 ページ)を参照してください。                             | Yes                | No                             |  |  |
| 監査ログ                | 外部ホストに監査ログを送信するようにシステムを設定します。監査ロ<br>グ, (44ページ)を参照してください。                                        | Yes                | No                             |  |  |
| ダッシュボード             | ダッシュボードのカスタム分析ウィジェットを有効にします。ダッシュ<br>ボード設定, (47 ページ)を参照してください。                                   | No                 | No                             |  |  |
| DNS キャッシュ           | イベント表示ページで IP アドレスを自動的に解決するようにシステム<br>を設定します。DNS キャッシュ, (48 ページ)を参照してください。                      | No                 | No                             |  |  |
| 電子メール通知             | メールホストを設定し、暗号化方式を選択して、電子メールベースの<br>通知とレポートに認証クレデンシャルを提供します。電子メールの通<br>知, (49ページ)を参照してください。      | No                 | No                             |  |  |
| 外部認証                | アカウントが外部認証されるユーザのデフォルトのユーザロールを設<br>定します。次を参照してください。 外部認証の設定                                     | Yes                | No                             |  |  |
| 侵入ポリシーの<br>設定       | ユーザが侵入ポリシーを変更する際にユーザにコメントを要求するよう<br>にシステムを設定します。ポリシー変更のコメント,(41ページ)を<br>参照してください。               | No                 | No                             |  |  |
| [言語<br>(Language) ] | Web インターフェイスに異なる言語を指定します。言語の選択, (50<br>ページ)を参照してください。                                           | Yes                | No                             |  |  |
| ログインバナー             | ユーザがログインすると表示されるカスタム ログイン バナーを作成し<br>ます。ログイン バナー, (52 ページ)を参照してください。                            | Yes                | No                             |  |  |

| 設定                      | 説明                                                                                                    | 他の設定元              | 他の設定元                          |  |  |
|-------------------------|----------------------------------------------------------------------------------------------------|--------------------|--------------------------------|--|--|
|                         |                                                                                                    | プラット<br>フォーム設<br>定 | <b>7000 &amp; 8000</b><br>シリーズ |  |  |
| ネットワーク分<br>析ポリシーの設<br>定 | ユーザがネットワーク分析ポリシーを変更する際にユーザにコメントを<br>要求するようにシステムを設定します。ポリシー変更のコメント,(41<br>ページ)を参照してください。                                     | No                 | No                             |  |  |
| SNMP                    | Simple Network Management Protocol (SNMP) のポーリングを有効にします。SNMP ポーリング, (53 ページ)を参照してください。                                      | Yes                | No                             |  |  |
| STIG コンプライ<br>アンス       | 米国国防総省によって設定される特定の要件の順守を有効にします。<br>STIG コンプライアンス,(56ページ)を参照してください。                                                          | Yes                | No                             |  |  |
| 時刻(Time)                | 現在の時刻設定を確認し、現在のシステム設定の時刻同期の設定が[ローカル設定で手動(Manually in Local Configuration)]に設定されている場合は、時間を変更します。時刻および時刻の同期,(57ページ)を参照してください。 | No                 | Yes                            |  |  |
| 時刻の同期                   | システムの時刻の同期を管理します。時刻および時刻の同期,(57ページ)を参照してください。                                                                               | Yes                | No                             |  |  |
| シェル タイムア<br>ウト          | ユーザのログイン セッションが非アクティブによりタイムアウトする<br>までのアイドル時間の長さを分単位で設定します。セッションタイム<br>アウト, (62ページ)を参照してください。                               | Yes                | No                             |  |  |
| 脆弱性マッピン<br>グ            | ホストIPアドレスから送受信されるアプリケーションプロトコルトラフィックの脆弱性をそのホストIPアドレスにマップします。脆弱性マッピング, (64ページ)を参照してください。                                     | No                 | No                             |  |  |
| コンソール設定                 | VGAまたはシリアルポート経由、またはLights-Out Management (LOM)<br>経由のコンソールアクセスを設定します。リモートコンソールのアク<br>セス管理, (65ページ)を参照してください。                | No                 | 制限付き                           |  |  |
| VMware ツール              | VMware ツールを有効にして Firepower Management Center Virtual で使用<br>します。VMware Tools と仮想システム, (73 ページ)を参照してくだ<br>さい。                | 適用対象外              | 適用対象外                          |  |  |

## 関連トピック

I

Firepower プラットフォーム設定の概要

1

# アプライアンス情報

Webインターフェイスの[情報(Information)]ページには、次の表に示す情報が含まれています。 別途記載のない限り、フィールドはすべて読み取り専用です。

| フィールド                                                                                                | 説明                                                                                                    |
|----------------------------------------------------------------------------------------------------|----------------------------------------------------------------------------------------------------|
| [名前(Name)]                                                                                           | アプライアンスに割り当てられた名前。この名前は Firepower システム<br>のコンテキスト内でのみ使用されることに注意してください。ホスト名<br>をアプライアンスの名前として使用できますが、このフィールドに別の<br>名前を入力しても、ホスト名が変更されることはありません。 |
| 製品モデル (Product<br>Model)                                                                             | アプライアンスのモデル名。                                                                                                    |
| シリアル番号 (Serial<br>Number)                                                                            | アプライアンスのシリアル番号。                                                                                                    |
| ソフトウェアバージョ<br>ン(Software Version)                                                                    | アプライアンスに現在インストールされているソフトウェアのバージョ<br>ン。                                                                                                    |
| Firepower Management<br>Center へのパケット転<br>送を禁止(Prohibit Packet<br>Transfer to the Defense<br>Center) | 管理対象デバイスがイベントに合わせてパケットデータを送信し、<br>Firepower Management Center 上にデータを保存するかを指定します。こ<br>の設定は、7000および8000シリーズデバイスのローカル Webインター<br>フェイスで使用できます。     |
| オペレーティングシス<br>テム (Operating<br>System)                                                               | アプライアンス上で現在実行されているオペレーティング システム。                                                                                                    |
| オペレーティングシス<br>テム バージョン<br>(Operating System<br>Version)                                              | アプライアンス上で現在実行されているオペレーティング システムの<br>バージョン。                                                                                                    |
| IPv4アドレス(IPv4<br>Address)                                                                            | デフォルト管理インターフェイス (eth0)の IPv4 アドレス。IPv4 の管理が無効になっている場合は、このフィールドにそのことが示されます。                                                                     |
| IPv6アドレス(IPv6<br>Address)                                                                            | デフォルト管理インターフェイス (eth0)の IPv6 アドレス。IPv6 の管<br>理が無効になっている場合は、このフィールドに表示されます。                                                                     |

| フィールド                         | 説明                                                                          |
|-------------------------------|-----------------------------------------------------------------------------|
| 現在のポリシー<br>(Current Policies) | 現在展開されているシステム レベルのポリシー。ポリシーが最後に適<br>用された後で更新されていると、ポリシー名がイタリック体で表示され<br>ます。 |
| モデル番号(Model<br>Number)        | 内部フラッシュ ドライブに保存されているアプライアンス固有のモデ<br>ル番号。この番号は、トラブルシューティングで重要になる場合があり<br>ます。 |

## システム情報の表示および変更

| スマートライセン | 従来のライセンス | サポートされるデ                                  | サポートされるド | アクセス              |
|----------|----------|-------------------------------------------|----------|-------------------|
| ス        |          | バイス                                       | メイン      | ( <b>Access</b> ) |
| 任意(Any)  | 任意(Any)  | Management Center<br>7000 & 8000 シ<br>リーズ | グローバルだけ  | Admin             |

Firepower Management Center の Web インターフェイスまたは 7000 および 8000 シリーズ ローカル Web インターフェイスの情報ページでは、製品名やモデル番号など、読み取り専用の情報を含む システムについての情報を提供します。このページでは、システムの表示名の変更を変更するこ ともできます。また、7000 および 8000 シリーズ デバイスの場合、パケット転送を禁止する機能 もあります。

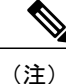

パケット転送を禁止することは、侵入ポリシー違反をトリガーしたパケットの具体的な内容に ついて気にする必要がない低帯域幅の展開で、効果を発揮する可能性があります。

### 手順

- **ステップ1** [システム (System)]>[設定 (Configuration)]を選択します。
- ステップ2 オプションで、以下のシステム情報の設定を変更します。
  - ・名前:表示名を変更するには、[名前(Name)]フィールドに名前を入力します。
  - パケット転送の禁止: Firepower Management Center にパケットデータを送信しないようにするには、[管理センターへのパケット転送を禁止する (Prohibit Packet Transfer to the Management)

Center)]チェックボックスをオンにします。このオプションは、7000または8000シリーズ デバイスのローカル Web インターフェイスでのみ使用できます。

**ステップ3** [保存 (Save)] をクリックします。

## カスタム HTTPS 証明書

Firepower Management Center および 7000 および 8000 シリーズデバイスは、セキュア ソケット レイヤ (SSL) 証明書によりシステムと Web ブラウザ間に暗号化チャネルを確立することができます。すべての Firepower デバイスにデフォルト証明書が含まれていますが、これはグローバル レベルで既知の CA から信頼された認証局 (CA) によって生成された証明書ではありません。したがって、デフォルト証明書ではなく、グローバルレベルで既知の CA または内部で信頼された CA 署名付きのカスタム証明書の使用を検討してください。

システム情報と指定したID情報に基づいて、証明書要求を生成できます。ブラウザによって信頼 されている内部認証局(CA)がインストールされている場合は、生成された要求に対して証明書 に自己署名することができます。生成された要求を認証局に送信して、サーバ証明書を要求する こともできます。認証局(CA)から署名付き証明書を取得すると、その証明書をインポートでき ます。

クライアントブラウザの証明書チェック機能を使用して、Firepower システムの Web サーバへの アクセスを制限できます。ユーザ証明書を有効にすると、Web サーバはユーザのブラウザクライ アントで有効なユーザ証明書が選択されていることを確認します。そのユーザ証明書は、サーバ 証明書で使用されているのと同じ信頼できる認証局によって生成されている必要があります。以 下の状況ではいずれの場合もブラウザは Web インターフェイスをロードできません。

- ユーザがブラウザに無効な証明書を選択する。
- ユーザがブラウザにサーバ証明書に署名した認証局が生成していない証明書を選択する。
- ユーザがブラウザにデバイスの証明書チェーンの認証局が生成していない証明書を選択する。

サーバに証明書失効リスト(CRL)をロードすることもできます。CRLには認証局によって無効 とされた証明書が記載されているため、Webサーバはクライアントブラウザ証明書の有効性を確 認することができます。ユーザがCRLにある失効した証明書の一覧に含まれる証明書を選択した 場合、ブラウザはWebインターフェイスをロードできません。

## 現在のサーバ証明書の表示

| スマートライセン<br>ス | 従来のライセンス | サポートされるデ<br>バイス      | サポートされるド<br>メイン | アクセス<br>( <b>Access</b> ) |
|---------------|----------|----------------------|-----------------|---------------------------|
| 任意(Any)       | 任意 (Any) | Management Center    | グローバルだけ         | Admin                     |
|               |          | 7000 & 8000 シ<br>リーズ |                 |                           |

ログインしているアプライアンスのサーバ証明書のみを表示できます。

### 手順

- **ステップ1** [システム (System)]>[設定 (Configuration)]を選択します。
- ステップ2 [HTTPS Certificate] をクリックします。

## 証明書署名要求の生成と送信

ſ

| スマートライセン | 従来のライセンス | サポートされるデ     | サポートされるド | アクセス              |
|----------|----------|--------------|----------|-------------------|
| ス        |          | バイス          | メイン      | ( <b>Access</b> ) |
| 該当なし     | 任意(Any)  | 従来型(Classic) | グローバルのみ  | Admin             |

ローカル構成の[HTTPS 証明書(HTTPS Certificate)]ページから、この手順を使用して証明書要 求を生成する場合は、1つのシステムに対して1つの証明書しか生成できません。同様に、広く 知られている CA または内部的に信頼できる CA によって署名されていない証明書をインストー ルすると、システムへの接続時にセキュリティ警告が表示されます。

証明書要求用に生成されるキーは、ベース 64 エンコードの PEM 形式です。

### 手順

- **ステップ1** [システム (System)]>[設定 (Configuration)]を選択します。
- **ステップ2** [HTTPS Certificate] をクリックします。
- **ステップ3** [新規 CSR の生成(Generate New CSR)]をクリックします。
- ステップ4 [国名(2文字のコード) (Country Name (two-letter code))] フィールドに国番号を入力します。
- ステップ5 [都道府県(State or Province)]フィールドに、都道府県名を入力します。
- **ステップ6** [市区町村(Locality or City)]を入力します。
- ステップ7 [組織 (Organization)]の名前を入力します。
- **ステップ8** [部門 (Organizational Unit (Department))]の名前を入力します。
- **ステップ9** [共通名 (Common Name)]フィールドに、証明書を要求するサーバの完全修飾ドメイン名を入力 します。
  - (注) 証明書に表示されるとおりに正確に、サーバの完全修飾ドメイン名を[共通名 (Common Name)]フィールドに入力する必要があります。一般名と DNS ホスト名が一致しない場合は、アプライアンスに接続するときに警告が表示されます。
- ステップ10 [生成 (Generate)]をクリックします。
- ステップ11 テキストエディタを開きます。
- ステップ12 証明書要求のテキストブロック全体 (BEGIN CERTIFICATE REQUEST 行と END CERTIFICATE REQUEST 行を含む)をコピーして、空のテキストファイルに貼り付けます。
- **ステップ13** このファイルを servername.csr として保存します。servername は証明書を使用するサーバの名前 です。
- ステップ14 [保存 (Save)]をクリックします。

### 次の作業

・署名されたサーバ証明書をアップロードします。サーバ証明書のアップロード、(11ページ)を参照してください。

## サーバ証明書のアップロード

証明書を生成した署名認証局から中間 CA を信頼するように要求された場合は、証明書チェーン (証明書パスとも呼ばれる)も提供する必要があります。ユーザ証明書が必要な場合は、証明書 チェーンに中間認証局が含まれる認証局によってユーザ証明書が生成されている必要があります。

## サーバ証明書のアップロード

| スマートライセン<br>ス | 従来のライセンス | サポートされるデ<br>バイス      | サポートされるド<br>メイン | アクセス<br>( <b>Access</b> ) |
|---------------|----------|----------------------|-----------------|---------------------------|
| 任意 (Any)      | 任意(Any)  | Management Center    | グローバルだけ         | Admin                     |
|               |          | 7000 & 8000 シ<br>リーズ |                 |                           |
|               |          |                      |                 |                           |

証明書を生成した署名認証局から中間 CA を信頼するように要求された場合は、証明書チェーン (証明書パスとも呼ばれる)も提供する必要があります。ユーザ証明書が必要な場合は、証明書 チェーンに中間認証局が含まれる認証局によってユーザ証明書が生成されている必要があります。

### はじめる前に

- •証明書署名要求を生成します。証明書署名要求の生成と送信, (9ページ)を参照してくだ さい。
- ・この CSR ファイルを証明書の要求先となる認証局にアップロードするか、この CSR を使用 して自己署名証明書を作成します。

## 手順

- **ステップ1** [システム (System)]>[設定 (Configuration)]を選択します。
- **ステップ2** [HTTPS Certificate] をクリックします。
- **ステップ3** [Import HTTPS Certificate] をクリックします。
- ステップ4 テキスト エディタでサーバ証明書を開き、テキスト ブロック全体(BEGIN CERTIFICATE 行と END CERTIFICATE 行を含む)をコピーして、[サーバ証明書(Server Certificate)]フィールドに貼り付けます。
- ステップ5 秘密キーをアップロードする場合、秘密キーファイルを開き、テキストブロック全体(BEGIN RSA PRIVATE KEY 行と END RSA PRIVATE KEY 行を含む)をコピーして、[秘密キー(Private Key)]フィールドに貼り付けます。
- ステップ6 提供する必要がある中間証明書を開き、各証明書のテキストブロック全体をコピーして、[Certificate Chain] フィールドに貼り付けます。
- **ステップ7** [保存 (Save)]をクリックします。

## 有効なユーザ証明書の強制

| スマートライセン<br>ス | 従来のライセンス | サポートされるデ<br>バイス      | サポートされるド<br>メイン | アクセス<br>( <b>Access</b> ) |
|---------------|----------|----------------------|-----------------|---------------------------|
| 任意 (Any)      | 任意 (Any) | Management Center    | グローバルだけ         | Admin                     |
|               |          | 7000 & 8000 シ<br>リーズ |                 |                           |

システムは識別符号化規則(DER)形式による CRL のアップロードをサポートしています。1つのサーバにロードできる CRL は1つだけです。

失効した証明書のリストを最新の状態に保つため、CRLを更新するスケジュールタスクを作成できます。直近に更新された CRL がインターフェイスに表示されます。

(注) ユーザ証明書を有効にし、その後で Web インターフェイスにアクセスするには、ブラウザに 有効なユーザ証明書が存在する(またはリーダーにCACが挿入されている)必要があります。

### はじめる前に

- ユーザ証明書を生成するためにサーバ証明書に使用したものと同じ認証局を使用します。
- ・証明書の中間証明書をアップロードします。サーバ証明書のアップロード、(10ページ)を 参照してください。

#### 手順

- **ステップ1** [システム (System)]>[設定 (Configuration)]を選択します。
- **ステップ2** [HTTPS Certificate] をクリックします。
- **ステップ3** [ユーザ証明書の有効化(Enable User Certificates)]を選択します。プロンプトが表示されたら、ドロップダウンリストから該当する証明書を選択します。
- ステップ4 CRL を取得するには、[CRL のフェッチの有効化(Enable Fetching of CRL)]を選択します。
- **ステップ5** 既存の CRL ファイルへの有効な URL を入力して、[CRL の更新(Refresh CRL)]をクリックしま す。指定した URL にある現行の CRL がサーバにロードされます。
  - (注) CRL のフェッチを有効にすると、CRL を定期的に更新するスケジュール タスクが作成 されます。このタスクを編集して、更新の頻度を設定します。
- **ステップ6** サーバ証明書を作成したのと同じ認証局によって生成された有効なユーザ証明書があることを確認します。

注意 ユーザ証明書を有効にして設定を保存した場合、ブラウザの証明書ストアに有効なユーザ 証明書が存在していないと、アプライアンスへのすべての Web サーバ アクセスが無効に なります。設定を保存する前に、有効な証明書がインストールされていることを確認して ください。

# 外部データベース アクセスの設定

サードパーティ製クライアントによるデータベースへの読み取り専用アクセスを許可するように、 Firepower Management Center を設定できます。これによって、次のいずれかを使用して SQL でデー タベースを照会できるようになります。

- •業界標準のレポート作成ツール(Actuate BIRT、JasperSoft iReport、Crystal Reports など)
- JDBC SSL 接続をサポートするその他のレポート作成アプリケーション(カスタムアプリケーションを含む)
- シスコが提供する RunQuery と呼ばれるコマンドライン型 Java アプリケーション(インタラ クティブに実行することも、1つのクエリの結果をカンマ区切り形式で取得することもでき る)

Firepower Management Center のシステム設定を使用して、データベース アクセスを有効にして、 選択したホストにデータベースの照会を許可するアクセスリストを作成します。このアクセスリ ストは、アプライアンスのアクセスは制御しません。

次のツールを含むパッケージをダウンロードすることもできます。

- RunQuery (シスコが提供するデータベース クエリ ツール)
- InstallCert (アクセスしたい Firepower Management Center から SSL 証明書を取得して受け入れ るために使用できるツール)
- ・データベースへの接続時に使用する必要がある JDBC ドライバ

データベースアクセスを構成するためにダウンロードしたパッケージ内のツールの使用方法については、『Firepower System Database Access Guide』を参照してください。

## データベースへの外部アクセスの有効化

| スマートライセン | 従来のライセンス | サポートされるデ          | サポートされるド | アクセス              |
|----------|----------|-------------------|----------|-------------------|
| ス        |          | バイス               | メイン      | ( <b>Access</b> ) |
| 任意(Any)  | 任意(Any)  | Management Center | グローバルだけ  | Admin             |

**ステップ7** [保存 (Save)]をクリックします。

### 手順

| ステップ1         | [システム(System)] > [設定(Configuration)]を選択します。                                                                                                    |
|---------------|----------------------------------------------------------------------------------------------------|
| ステップ <b>2</b> | [外部データベース アクセス(External Database Access)] をクリックします。                                                                                                    |
| ステップ3         | [外部データベース アクセスの許可(Allow External Database Access)] チェックボックスをオンに<br>します。                                                                                     |
| ステップ4         | [サーバホスト名(Server Hostname)] フィールドに、適切な値を入力します。サードパーティア<br>プリケーションの要件に応じて、この値は、Firepower Management Center の完全修飾ドメイン名<br>(FQDN)、IPv4 アドレス、または IPv6 アドレスにできます。 |
| ステップ5         | [クライアント JDBC ドライバ (Client JDBC Driver)]の横にある[ダウンロード (Download)]を<br>クリックし、ブラウザのプロンプトに従って client.zip パッケージをダウンロードします。                                        |
| ステップ6         | 1つ以上のIPアドレスからのデータベースアクセスを追加するには、[ホストの追加(Add Hosts)]<br>をクリックします。[アクセス リスト(Access List)] フィールドに [IP アドレス(IP Address)]<br>フィールドが表示されます。                       |
| ステップ <b>1</b> | [IP アドレス (IP Address)]フィールドに、IP アドレスまたはアドレスの範囲を入力するか、any<br>を入力します。                                                                                         |
| ステップ8         | [追加(Add)] をクリックします。                                                                                                    |
| ステップ <b>9</b> | [保存 (Save)]をクリックします。<br>ヒント 最後に保存されたデータベース設定に戻すには、[更新 (Refresh)]をクリックしま<br>す。                                                                               |

関連トピック

Firepower システムの IP アドレス表記法

# データベース イベント数の制限

Firepower Management Center が保存できる各イベントタイプの最大数を指定できます。パフォーマンスを向上させるには、定期的に処理するイベント数に合わせてイベント数の制限を調整する 必要があります。一部のイベントタイプでは、ストレージを無効にすることができます。

システムは侵入イベント、ディスカバリイベント、監査レコード、セキュリティインテリジェン スデータ、URL フィルタリングデータをアプライアンスのデータベースから自動的にプルーニ ングします。イベントが自動的にプルーニングされると自動で電子メール通知を生成するように システムを設定できます。また、手動でディスカバリデータベースやユーザデータベースをプ ルーニングし、Firepower Management Center データベースからディスカバリデータや接続データ を消去することもできます。

## データベース イベント数の制限の設定

| スマートライセン | 従来のライセンス | サポートされるデ          | サポートされるド | アクセス              |
|----------|----------|-------------------|----------|-------------------|
| ス        |          | バイス               | メイン      | ( <b>Access</b> ) |
| 任意 (Any) | 任意(Any)  | Management Center | グローバルだけ  | Admin             |

## はじめる前に

Firepower Management Center のデータベースからイベントがプルーニングされた場合に電子メール通知を受信するには、電子メールサーバを設定する必要があります。メールリレーホストおよび通知アドレスの設定,(49ページ)を参照してください。

## 手順

- **ステップ1** [システム (System)]>[設定 (Configuration)]を選択します。
- ステップ2 [データベース (Database)]を選択します。
- ステップ3 各データベースについて、保存するレコードの数を入力します。 各データベースが保持できるレコード数の詳細については、データベースイベント数の制限,( 15ページ)を参照してください。
- **ステップ4** 必要に応じて、[データプルーニング通知のアドレス(Data Pruning Notification Address)]フィー ルドに、プルーニング通知を受信する電子メールアドレスを入力します。
- **ステップ5** [保存 (Save)] をクリックします。

## データベース イベント数の制限

次の表に、Firepower Management Center に保存可能な各イベントタイプのレコードの最小数と最 大数を示します。

٦

## 表 2: データベース イベント数の制限

| イベントタイプ(Event Type)                     | 上限                                                                                                    | 下限                       |
|-----------------------------------------|----------------------------------------------------------------------------------------------------|--------------------------|
| 侵入イベント                                  | 1,000 万(Management Center Virtual)<br>2,000 万(MC750)<br>3,000 万(MC1500)<br>6,000 万(MC2000)                                                                                                    | 10,000                   |
|                                         | 1億5,000万(MC3500)<br>3億(MC4000)                                                                                                    |                          |
| 検出イベント                                  | 1,000 万<br>2,000 万(MC2000 および MC4000)                                                                                                    | <b>0</b> (ストレージを無<br>効化) |
| 接続イベント<br>セキュリティ インテリジェン<br>ス イベント      | <ul> <li>5,000万(Management Center 仮想)</li> <li>5,000万(MC750)</li> <li>1億(MC1500)</li> <li>3億(MC2000)</li> <li>5億(MC3500)</li> <li>10億(MC4000)</li> <li>制限は接続イベントとセキュリティイン</li> <li>テリジェンスイベントの間で共有されます。設定済みの最大数の合計がこの制限</li> <li>を超えることはできません。</li> </ul> | 0 (ストレージを無<br>効化)        |
| 接続の要約(集約された接続イ<br>ベント)                  | 5,000 万 (Management Center 仮想)<br>5,000 万 (MC750)<br>1 億 (MC1500)<br>3 億 (MC2000)<br>5 億 (MC3500)<br>10 億 (MC4000)                                                                                                    | 0 (ストレージを無<br>効化)        |
| 相関イベントおよびコンプライ<br>アンスのホワイト リスト イベ<br>ント | 100万<br>200万(MC2000および MC4000)                                                                                                    | 1 つ                      |
| マルウェア イベント                              | 1,000 万<br>2,000 万(MC2000 および MC4000)                                                                                                    | 10,000                   |

| イベントタイプ(Event Type)      | 上限                                    | 下限                |
|--------------------------|---------------------------------------|-------------------|
| ファイルイベント                 | 1,000 万<br>2,000 万(MC2000 および MC4000) | 0(ストレージを無<br>効化)  |
| ヘルスイベント                  | 100 万                                 | 0 (ストレージを無<br>効化) |
| 監査レコード                   | 100,000                               | 1つ                |
| 修復ステータスイベント              | 1,000 万                               | 1つ                |
| ホワイトリスト違反履歴              | 30 日間の違反履歴                            | 1日の履歴             |
| ユーザアクティビティ(ユー<br>ザイベント)  | 1,000 万                               | 1つ                |
| ユーザログイン (ユーザ履歴)          | 1,000 万                               | 1つ                |
| 侵入ルール更新のインポート<br>ログ レコード | 100 万                                 | 1つ                |

# 管理インターフェイス

セットアップの完了後、管理ネットワーク設定を変更することができます。これには、Management Centerと管理対象デバイスの両方での管理インターフェイス、ホスト名、検索ドメイン、DNSサー バ、HTTP プロキシの追加が含まれます。

## 管理インターフェイスについて

デフォルトでは、Firepower Management Center はすべてのデバイスを1つの管理インターフェイス上で制御します。各デバイスにはManagement Center と通信するための管理インターフェイスが1つ含まれています。

また、初期設定(Management Center および管理対象デバイスの両方)や、管理者として Management Center にログインする際にも管理インターフェイスで行います。

管理インターフェイスは、スマート ライセンス サーバとの通信、更新プログラムのダウンロー ド、その他の管理機能の実行にも使用します。

## Firepower Management Center 上の管理インターフェイス

Firepower Management Center では、初期セットアップ、管理者の HTTP アクセス、デバイスの管理、ならびにその他の管理機能(ライセンス管理や更新など)に、eth0 インターフェイスが使用されます。

同じネットワーク上、あるいは別のネットワーク上に、追加の管理インターフェイスを設定する こともできます。Management Center が管理するデバイスの数が多い場合、管理インターフェイス をさらに追加することで、スループットとパフォーマンスの向上につながります。これらの管理 インターフェイスをその他すべての管理機能に使用することもできます。管理インターフェイス ごとに、対応する機能を限定することをお勧めします。たとえば、ある特定の管理インターフェ イスを HTTP 管理者アクセス用に使用し、別の管理インターフェイスをデバイスの管理に使用す るなどです。

デバイス管理用に、管理インターフェイスには2つの別個のトラフィックチャネルがあります。 管理トラフィックチャネルはすべての内部トラフィック(デバイス管理に固有のデバイス間トラ フィックなど)を伝送し、イベントトラフィックチャネルはすべてイベントトラフィック(Web イベントなど)を伝送します。オプションで、Management Center上にイベントを処理するための イベント専用インターフェイスを別個に設定することもできます。設定できるイベント専用イン ターフェイスは1つだけです。イベントトラフィックは大量の帯域幅を使用する可能性があるの で、管理トラフィックからイベントトラフィックを分離することで、Management Center のパフォー マンスを向上させることができます。たとえば、10 GigabitEthernet インターフェイスを管理用に使用 します。たとえば、イベント専用インターフェイスは完全にセキュアなプライベートネットワー ク上に設定し、通常の管理インターフェイスはインターネットにアクセスできるネットワーク上 で使用することをお勧めします。目的がスループットの向上だけである場合は、管理インターフェ イスとイベントインターフェイスを同じネットワーク上で使用することもできます。

以下の機能は、デフォルトの管理インターフェイス(eth0)でのみサポートされます。

- DHCP IP アドレッシング。他の管理インターフェイスでは静的 IP アドレスを使用する必要が あります。
- ・新しいデバイスを登録する際のNAT IDの使用。
- Lights-Out Management

## 管理対象デバイス上の管理インターフェイス

一部のモデルでは、イベントトラフィック専用として設定できる追加管理インターフェイスがあり、Management Centerとの通信中に管理トラフィックとイベントトラフィックを分離できます。

デバイスをセットアップするときに、接続先とする Management Center の IP アドレスを指定しま す。初期登録時は、管理トラフィックとイベントトラフィックの両方がこのアドレスに送信され ます。注:場合によっては、Management Center が別の管理インターフェイスで初期接続を確立す ることがあります。その場合、以降の接続では指定した IP アドレスの管理インターフェイスを使 用する必要があります。 デバイスと Management Center の両方に別個のイベント インターフェイスが設定されている場合 は、デバイスと Management Center が互いのイベント インターフェイスを管理通信中に学習した 後、ネットワークで許可されていれば、後続のイベントトラフィックがそれらのインターフェイ ス間で送られます。イベントネットワークがダウンすると、イベントトラフィックは、通常の管 理インターフェイスに戻ります。デバイスは、可能な場合に別個のイベントインターフェイスを 使用しますが、管理インターフェイスは常にバックアップです。管理対象デバイス上で1つの管 理インターフェイスだけを使用している場合、管理トラフィックを Management Center 管理イン ターフェイスに送信できませんし、イベントトラフィックを別個の Management Center イベント インターフェイスに送信することもできません。Management Center と管理対象デバイスの両方で 別個のイベントインターフェイスを使用する必要があります。

## 管理インターフェイスのサポート

管理インターフェイスの場所については、ご使用のモデルのハードウェアインストレーションガ イドを参照してください。

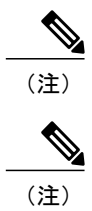

Firepower Management Center および管理対象デバイスの各モデルでサポートされる管理インターフェイスについては、以下の表を参照してください。

| 表. | <b>3</b> : | Firepower | Management Co | enter でサポー | ・トされる管 | 管理インタ- | -フェイス |
|----|------------|-----------|---------------|------------|--------|--------|-------|
|----|------------|-----------|---------------|------------|--------|--------|-------|

| モデル                                 | 管理インターフェイス  |
|-------------------------------------|-------------|
| MC750、MC1500、MC3500                 | eth0(デフォルト) |
|                                     | eth1        |
| MC2000、MC4000                       | eth0(デフォルト) |
|                                     | eth1        |
|                                     | eth2        |
|                                     | eth3        |
| Firepower Management Center Virtual | eth0(デフォルト) |

| モデル                                                        | 管理インターフェイス                                        | オプションのイベントインター<br>フェイス                            |
|------------------------------------------------------------|---------------------------------------------------|---------------------------------------------------|
| 7000 シリーズ                                                  | eth0                                              | サポートなし                                            |
| 8000 シリーズ                                                  | eth0                                              | eth1                                              |
| NGIPSv                                                     | eth0                                              | サポートなし                                            |
| ASA 5585-X 上の ASA<br>FirePOWER サービス モジュー<br>ル              | eth0<br>(注) eth0は、管理1/0イ<br>ンターフェイスの内<br>部名です。    | eth1<br>(注) eth1 は、管理 1/1 イ<br>ンターフェイスの内<br>部名です。 |
| ASA 5506-X、5508-X、5516-X<br>上の ASA FirePOWER サービス<br>モジュール | eth0<br>(注) eth0は、管理1/1イ<br>ンターフェイスの内<br>部名です。    | サポートなし                                            |
| ASA 5512-X ~ 5555-X 上の<br>ASA FirePOWER サービス モ<br>ジュール     | eth0<br>(注) eth0 は、管理 0/0 イ<br>ンターフェイスの内<br>部名です。 | サポートなし                                            |

表4:管理対象デバイスでサポートされる管理インターフェイス

## 管理インターフェイス上のネットワーク ルート

管理インターフェイスはスタティックルートのみをサポートします。Management Center または管理対象デバイスをセットアップすると、セットアッププロセスにより、指定したゲートウェイ IP アドレスへデフォルトの管理インターフェイスを介して到達するデフォルトのルートが作成します。このルートを削除することはできません。また、このルートで変更できるのはゲートウェイアドレスのみです。

さらにスタティック ルートを追加できます。正しいインターフェイスとゲートウェイを指定して、任意のリモート ネットワークへのルートを追加します。

管理インターフェイスのルーティングは、データインターフェイスに対して設定するルーティングとは完全に別のものです。

## 管理およびイベント トラフィック チャネルの例

以下に、Firepower Management Center と管理対象デバイスでデフォルト管理インターフェイスの みを使用する例を示します。

図 1: Firepower Management Center上で単一の管理インターフェイスを使用する場合

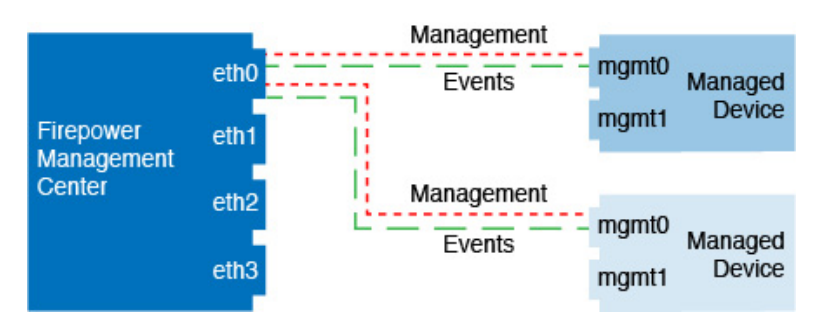

以下に、Firepower Management Center でデバイスごとに別個の管理インターフェイスを使用する 例を示します。この場合、各管理対象デバイスが1つの管理インターフェイスを使用します。

図 2: Firepower Management Center 上の複数の管理インターフェイスを使用する場合

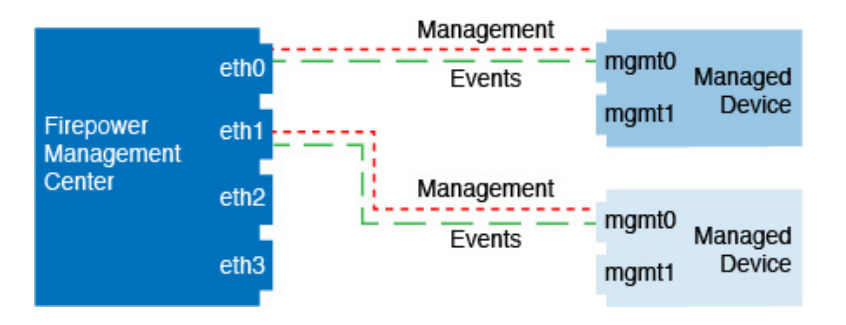

以下に、個別のイベントインターフェイスを使用する Firepower Management Center と管理対象デバイスの例を示します。

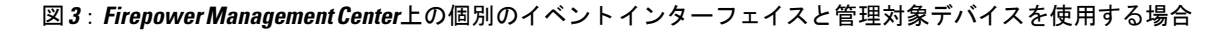

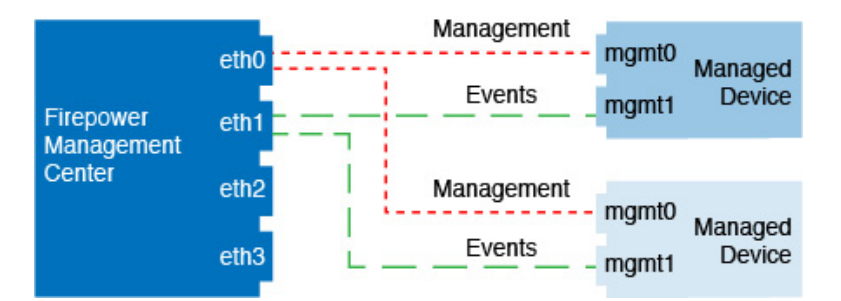

以下に、Firepower Management Center 上で複数の管理インターフェイスと個別のイベントインターフェイスが混在し、個別のイベントインターフェイスを使用する管理対象デバイスが混在する例を示します。

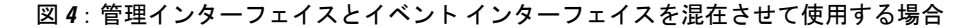

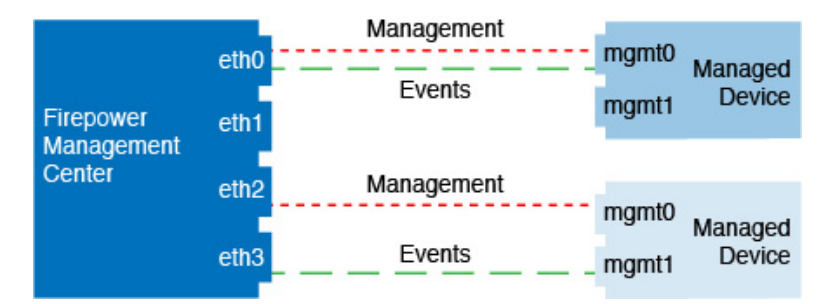

## 管理インターフェイスの設定

Firepower Management Center に対して、および各管理対象デバイスに対して管理インターフェイス設定を変更できます。

7000 & 8000 シリーズデバイスでは、Management Center インターフェイスと同様の Web インター フェイスを使用して管理インターフェイス設定を構成できます。vNGIPS、およびASA FirePOWER モジュールでは、CLI を使用してこれらの設定を構成する必要があります。また、CLI は 7000 & 8000 シリーズ で必要に応じて使用できます。Management Center では CLI を使用することはでき ません。(Management Center は、Cisco TAC の監督下にある場合に限り、Linux シェル アクセス をサポートします。Firepower システムのユーザ インターフェイス を参照してください)。

### 関連トピック

通信ポートの要件

## Firepower Management Center 管理インターフェイスの設定

| スマートライセン | 従来のライセンス | サポートされるデ          | サポートされるド | アクセス              |
|----------|----------|-------------------|----------|-------------------|
| ス        |          | バイス               | メイン      | ( <b>Access</b> ) |
| 任意(Any)  | 任意(Any)  | Management Center | グローバルだけ  | Admin             |

Firepower Management Center で管理インターフェイスの設定を変更します。オプションとして追加の管理インターフェイスを有効にしたり、イベントのみのインターフェイスを設定したりできます。

注意 接続されている管理インターフェイスを変更する場合は十分にご注意ください。設定エラーの ために再接続できない場合は、Management Center コンソール ポートにアクセスして、Linux シェルでネットワーク設定を再設定する必要があります。この操作では、Cisco TAC に連絡す る必要があります。

### 手順

**ステップ1** [システム (System)]>[設定 (Configuration)]を選択し、次に[管理インターフェイス (Management Interfaces)]を選択します。

ステップ2 [インターフェイス (Interfaces)]エリアで、設定するインターフェイスの横にある[編集 (Edit)]
 をクリックします。
 このセクションでは、利用可能なすべてのインターフェイスがリストされます。インターフェイ
 スをさらに追加することはできません。

それぞれの管理インターフェイスに対して、以下のオプションを設定できます。

- 「有効にする(Enabled)]:管理インターフェイスを有効にします。デフォルトeth0管理イン ターフェイスを無効にしないでください。eth0インターフェイスを必要とするプロセスもあ ります。
- 「チャネル (Channels)]: イベントのみのインターフェイスを設定します。Management Center では1つのイベントインターフェイスしか設定できません。これを行うには、[管理トラ フィック (Management Traffic)] チェックボックスをオフにし、[イベントトラフィック (Event Traffic)] チェックボックスをオンのままにします。その他の管理インターフェイス の場合は、両方のチェックボックスをオンにする必要があります。
- [モード(Mode)]: リンクモードを指定します。GigabitEthernet インターフェイスでは、自動ネゴシエーションの値を変更しても反映されないことに注意してください。
- •[MTU]:最大伝送ユニット(MTU)を設定します。デフォルトは1500です。設定可能なMTU の範囲は、モデルとインターフェイスのタイプによって異なる場合があります。

システムは、設定されたMTU値から自動的に18バイトを削減するため、IPv6の場合、1298 未満の値はMTUの最小値である1280に準拠しません。IPv4の場合は、594未満の値はMTU の最小値 576 に準拠しません。たとえば、構成値 576 は自動的に558 に削減されます。

- [MDI/MDIX]: [自動-MDIX (Auto-MDIX)]を設定します。
- •[IPv4 設定(IPv4 Configuration)]: IPv4 IP アドレスを設定します。次のどちらかを選択します。
  - 。[スタティック(Static)]: IPv4の管理 IP アドレスとネットマスクを手動で入力します。
  - 。[DHCP]: DHCPを使用するインターフェイスを設定します(eth0のみ)。
  - 「無効(Disabled)]: 無効 IPv4。IPv4 と IPv6 の両方を無効にしないでください。

Â

- •[IPv6 設定(IPv6 Configuration)]: IPv6 IP アドレスを設定します。次のどちらかを選択します。
  - [スタティック(Static)]: IPv6の管理 IP アドレスとプレフィックス長を手動で入力します。
  - 。[DHCP]: DHCPv6を使用するインターフェイスを設定します(eth0のみ)。
  - 。[ルータ割当て(Router Assigned)]: ステートレス自動設定を有効にします。
  - [無効(Disabled)]: IPv6 を無効にします。IPv4 と IPv6 の両方を無効にしないでください。

ステップ3 [ルート(Routes)]エリアで、スタティック ルートを編集アイコン(2)をクリックして編集するか、またはルートを追加アイコン(3)をクリックして追加します。表示アイコン(3)をクリックして、ルートの統計を表示します。
 (注) デフォルト ルートでは、ゲートウェイ IP アドレスのみを変更できます。
 次の設定をスタティック ルートに対して設定できます。

- ・[宛先(Destination)]:ルートを作成する宛先ネットワークのアドレスを設定します。
- •[ネットマスク (Netmask)]または[プレフィックス長 (Prefix Length)]:ネットワークのネッ トマスク (IPv4)またはプレフィックス長 (IPv6)を設定します。
- •[インターフェイス (Interface)]: 出力管理インターフェイスを設定します。
- •[ゲートウェイ (Gateway)]:ゲートウェイ IP アドレスを設定します。
- **ステップ4** [共有設定(Shared Settings)]エリアで、すべてのインターフェイスで共有されているネットワークパラメータを設定します。
  - (注) eth0 インターフェイスで [DHCP] を選択すると、DHCP サーバから取得する共有設定の
     一部を手動で指定することができなくなります。
  - 次の共有設定を行うことができます。
    - •[ホスト名(Hostname)]: Management Center ホスト名を設定します。ホスト名を変更する場合、syslog メッセージに反映される新しいホスト名を使用するには、Management Center を再起動します。再起動するまでは、新しいホスト名が Syslog メッセージに反映されません。
    - [ドメイン (Domains)]: カンマで区切られた、Management Center の検索ドメインを設定します。これらのドメインは、ping systemなど、コマンドで完全修飾ドメイン名を指定しない場合にホスト名に追加されます。ドメインは、管理インターフェイスまたは管理インターフェイスを経由するコマンドでのみ、使用されます。
    - 「プライマリ DNS サーバ (Primary DNS Serve)]、[セカンダリ DNS サーバ (Secondary DNS Server)]、[ターシャリ DNS サーバ (Tertiary DNS Server)]:優先度順に使用される DNS サーバを設定します。

- •[リモート管理ポート(Remote Management Port)]:管理対象デバイスとの通信用のリモート 管理ポートを設定します。Management Center および管理対象デバイスは、双方向の SSL 暗 号化通信チャネル(デフォルトではポート 8305)を使用して通信します。
  - (注) Ciscoは、リモート管理ポートをデフォルト設定のままにしておくことを強く推奨していますが、管理ポートがネットワーク上の他の通信と競合する場合は、別のポートを選択できます。管理ポートを変更する場合は、展開内の相互に通信する必要があるすべてのデバイスの管理ポートを変更する必要があります。
- ステップ5 [プロキシ (Proxy)]領域で、HTTP プロキシを設定します。
   Management Center は、ポート TCP/443 (HTTPS) および TCP/80 (HTTP) でインターネットに直接接続するように構成されています。HTTP ダイジェスト経由で認証できるプロキシ サーバを使用できます。
  - (注) NT LAN Manager (NTLM) 認証を使用するプロキシはサポートされません。
  - a) [有効 (Enabled)] チェックボックスをオンにします。
  - b) [HTTP プロキシ(HTTP Proxy)] フィールドに、プロキシ サーバの IP アドレスまたは完全修 飾ドメイン名を入力します。
  - c) [ポート (Port)]フィールドに、ポート番号を入力します。
  - d) [プロキシ認証の使用(Use Proxy Authentication)]を選択してから[ユーザ名(User Name)]と [パスワード(Password)]を入力して、認証資格情報を設定します。
- **ステップ6** [保存 (Save)] をクリックします。

## 従来型デバイス Web インターフェイスでのデバイス管理インターフェイスの設定

| スマートライセン | 従来のライセンス | サポートされるデ             | サポートされるド | アクセス              |
|----------|----------|----------------------|----------|-------------------|
| ス        |          | バイス                  | メイン      | ( <b>Access</b> ) |
| 該当なし     | 任意(Any)  | 7000 & 8000 シ<br>リーズ | グローバルだけ  | Admin             |

Web インターフェイスを使用して、管理対象デバイスの管理インターフェイスの設定を変更しま す。モデルでサポートされている場合に、オプションでイベントインターフェイスを有効にする ことができます。

注意 慎重に管理インターフェイスに変更を加えてください。構成エラーで再接続できなくなると、 デバイスのコンソール ポートへのアクセスおよび CLI での再設定が必要になります。

### 手順

- **ステップ1** [システム (System)]>[設定 (Configuration)]を選択して、[管理インターフェイス (Management Interfaces)]を選択します。
- ステップ2 [インターフェイス(Interfaces)]エリアで、設定するインターフェイスの横にある[編集(Edit)]
   をクリックします。
   このセクションでは、利用可能なすべてのインターフェイスがリストされます。インターフェイ
   スをさらに追加することはできません。
  - それぞれの管理インターフェイスに対して、以下のオプションを設定できます。
    - 「有効にする(Enabled)]:管理インターフェイスを有効にします。デフォルトeth0管理イン ターフェイスを無効にしないでください。eth0インターフェイスを必要とするプロセスもあります。
    - 「チャネル (Channels)]: (8000 シリーズのみ) イベント オンリーのインターフェイスを設定します。8000 シリーズのデバイスで ethl 管理インターフェイスを有効にして、イベントインターフェイスとして機能させることができます。これを設定するには、[管理トラフィック (Management Traffic)] チェックボックスをオフにして、[イベントトラフィック (Event Traffic)] チェックボックスをオンのままにしておきます。eth0 管理インターフェイスを入力するには、両方のチェックボックスをオンのままにしておきます。

管理チャネルとイベントチャネルの両方にデフォルト管理インターフェイスを使用すること をお勧めします。その後、別個のイベント専用インターフェイスを有効にします。Firepower Management Center イベント専用インターフェイスは管理チャネルのトラフィックを受け入れ ることができないので、デバイス イベント インターフェイスで管理チャネルを単に無効に してください。

- [モード(Mode)]: リンクモードを指定します。GigabitEthernet インターフェイスでは、自動ネゴシエーションの値を変更しても反映されないことに注意してください。
- •[MTU]:最大伝送ユニット(MTU)を設定します。デフォルトは1500です。設定可能なMTU の範囲は、モデルとインターフェイスのタイプによって異なる場合があります。

システムは、設定された MTU 値から自動的に 18 バイトを削減するため、IPv6 の場合、1298 未満の値は MTU の最小値である 1280 に準拠しません。IPv4 の場合は、594 未満の値は MTU の最小値 576 に準拠しません。たとえば、構成値 576 は自動的に 558 に削減されます。

- [MDI/MDIX]: [自動-MDIX (Auto-MDIX)]を設定します。
- •[IPv4 設定(IPv4 Configuration)]: IPv4 IP アドレスを設定します。次のどちらかを選択します。
  - 。[スタティック (Static)]: IPv4 の管理 IP アドレスとネットマスクを手動で入力します。
  - 。[DHCP]: DHCPを使用するインターフェイスを設定します(eth0のみ)。
  - 。[無効 (Disabled)]: 無効 IPv4。IPv4 と IPv6 の両方を無効にしないでください。

•[IPv6 設定(IPv6 Configuration)]: IPv6 IP アドレスを設定します。次のどちらかを選択します。

[スタティック(Static)]: IPv6の管理 IP アドレスとプレフィックス長を手動で入力します。

- 。[DHCP]: DHCPv6を使用するインターフェイスを設定します(eth0のみ)。
- 。[ルータ割当て(Router Assigned)]:ステートレス自動設定を有効にします。
- [無効(Disabled)]: IPv6 を無効にします。IPv4 と IPv6 の両方を無効にしないでください。

ステップ3 [ルート (Routes)]エリアで、スタティック ルートを編集アイコン (2) をクリックして編集するか、またはルートを追加アイコン (3) をクリックして追加します。表示アイコン (3) をクリックして、ルートの統計を表示します。
 (注) デフォルトルートでは、ゲートウェイ IP アドレスのみを変更できます。

- 次の設定をスタティック ルートに対して設定できます。
  - •[宛先(Destination)]:ルートを作成する宛先ネットワークのアドレスを設定します。
  - •[ネットマスク (Netmask)]または[プレフィックス長 (Prefix Length)]:ネットワークのネッ トマスク (IPv4)またはプレフィックス長 (IPv6)を設定します。
  - •[インターフェイス (Interface)]:出力管理インターフェイスを設定します。
  - •[ゲートウェイ (Gateway)]:ゲートウェイ IP アドレスを設定します。
- **ステップ4** [共有設定(Shared Settings)]エリアで、すべてのインターフェイスで共有されているネットワー クパラメータを設定します。
  - (注) eth0 インターフェイスで [DHCP] を選択すると、DHCP サーバから取得する共有設定の
     一部を手動で指定することができなくなります。
  - 以下の共有設定を行うことができます。
    - 「ホスト名(Hostname)]: デバイスのホスト名を設定します。ホスト名を変更する場合、 Syslog メッセージに新しいホスト名を反映させるには、デバイスをリブートします。再起動 するまでは、新しいホスト名が Syslog メッセージに反映されません。
    - [ドメイン (Domains)]: カンマで区切ったデバイスの検索ドメインを設定します。これらの ドメインは、コマンドで完全修飾ドメイン名を指定しないときに、ホスト名にping systemな どとして加えられます。ping systemドメインは、管理インターフェイスまたは管理インター フェイスを経由するコマンドでのみ、使用されます。
    - [プライマリ DNS サーバ (Primary DNS Server)]、[セカンダリ DNS サーバ (Secondary DNS Server)]、[テリタリ DNS サーバ (Tertiary DNS Server)]: DNS サーバが優先順で使用され るよう設定します。

- [リモート管理ポート (Remote Management Port)]: Management Center で通信のリモート管理ポートを設定します。Management Center および管理対象デバイスは、双方向の SSL 暗号 化通信チャネル (デフォルトではポート 8305)を使用して通信します。
  - (注) Ciscoは、リモート管理ポートをデフォルト設定のままにしておくことを強く推奨していますが、管理ポートがネットワーク上の他の通信と競合する場合は、別のポートを選択できます。管理ポートを変更する場合は、導入内の相互に通信する必要があるすべてのデバイスの管理ポートを変更する必要があります。

ステップ5 [LCD パネル (LCD Panel)]エリアで、[ネットワーク設定の再設定を許可 (Allow reconfiguration of network settings)] チェックボックスをオンにして、デバイスの LCD パネルを使用したネット ワーク設定の変更を有効にします。
 LCD パネルを使用して、デバイスの IP アドレスを編集できます。変更が管理 Firepower Management Centerに反映されていることを確認します。状況によっては、Firepower Management Center でデー タを手動で更新することが必要になります。

- 注意 LCD パネルを使用した再構成を許可すると、セキュリティリスクが発生する可能性があります。LCD パネルを使用してネットワーク設定を構成する場合は、物理アクセスだけが必要で、認証は必要ありません。このオプションを有効にするとセキュリティ上の問題が発生する可能性があることを示す警告が Web インターフェイスに表示されます。
- ステップ6 [プロキシ(Proxy)]エリアで、HTTP プロキシ設定をします。 デバイスは、ポート TCP/443(HTTPS)および TCP/80(HTTP)でインターネットに直接接続す るように設定されています。HTTP ダイジェスト経由で認証できるプロキシサーバを使用できま す。
  - (注) NT LAN Manager (NTLM) 認証を使用するプロキシはサポートされません。
  - a) [有効(Enabled)] チェックボックスをオンにします。
  - b) [HTTP プロキシ(HTTP Proxy)] フィールドに、プロキシ サーバの IP アドレスまたは完全修飾ドメイン名を入力します。
  - c) [ポート (Port)]フィールドに、ポート番号を入力します。
  - d) [プロキシ認証の使用(Use Proxy Authentication)]を選択してから[ユーザ名(User Name)]と [パスワード(Password)]を入力して、認証資格情報を設定します。
- **ステップ7** [保存 (Save)] をクリックします。

## CLI でのデバイス管理インターフェイスの設定

| スマートライセン | 従来のライセンス | サポートされるデ     | サポートされるド | アクセス              |
|----------|----------|--------------|----------|-------------------|
| ス        |          | バイス          | メイン      | ( <b>Access</b> ) |
| 任意(Any)  | 任意(Any)  | 従来型(Classic) | グローバルのみ  | Admin             |

CLIを使用して、管理対象デバイスの管理インターフェイスの設定を変更します。これらの設定 の多くは、初期セットアップ時に設定されたものです。この手順に従うことで、それらの設定を 変更でき、さらに設定を追加できます(例:モデルでサポートされる場合にイベントインター フェイスを有効化する、スタティックルートを追加する)。クラシックデバイス CLI について は、このガイドののコマンドラインリファレンスを参照してください。

```
Â
```

注意 SSHを使用する際は、慎重に管理インターフェイスに変更を加えてください。構成エラーで再 接続できなくなると、デバイスのコンソール ポートへのアクセスが必要になります。

#### はじめる前に

- [configure user add] コマンドを使用して、CLI にログインできるユーザアカウントを作成でき ます。configure user add
- 7000 & 8000 シリーズデバイスで、ユーザアカウントの作成の説明に従って、Web インター フェイスでユーザアカウントも作成できます。

#### 手順

- **ステップ1** コンソール ポートから、または SSH を使用して、デバイス CLI に接続します。 コマンドライン インターフェイスへのログインを参照してください。
- ステップ2 管理者のユーザ名とパスワードでログインします。
- **ステップ3** イベントオンリーのインターフェイスを有効にします(サポートモデルについては、管理イン ターフェイスのサポート, (19ページ)参照)。

configure network management-interface enable management\_interface

configure network management-interface disable-management-channel management interface

### 例:

これは Firepower 4100 または 9300 デバイスの例です。有効なインターフェイス名はデバイスタイ プによって異なります。

> configure network management-interface enable management1 Configuration updated successfully

```
> configure network management-interface disable-management-channel management1
Preserve existing configuration- currently no IP addresses on eth1 to update (bootproto
IPv4:,bootproto IPv6:
at /usr/local/sf/lib/perl/5.10.1/SF/NetworkConf/NetworkSettings.pm line 821.
Configuration updated successfully
```

>

管理チャネルとイベントチャネルの両方にデフォルト管理インターフェイスを使用することをお 勧めします。その後、別個のイベント専用インターフェイスを有効にします。Firepower Management Center イベント専用インターフェイスは管理チャネルのトラフィックを受け入れることができな いので、デバイス イベント インターフェイスで管理チャネルを単に無効にしてください。

1

ステップ4 管理インターフェイスまたはイベントインターフェイスのネットワーク設定をします。 management interface 引数を指定しない場合は、デフォルト管理インターフェイスのネットワーク 設定を変更します。イベントインターフェイスを設定する際には、必ず management interface 引 数を指定してください。イベントインターフェイスは、管理インターフェイスの個別のネット ワーク、または同じネットワークに配置できます。自分で設定するインターフェイスに接続する と、切断されます。新しい IP アドレスに再接続できます。

a) IPv4 アドレスを設定します。

• 手動設定

**configure network ipv4 manual** *ip address netmask gateway ip [management interface]* 例:

```
> configure network ipv4 manual 10.10.10.45 255.255.255.0 10.10.10.1 management1
Setting IPv4 network configuration.
Network settings changed.
```

>

•DHCP(デフォルト管理インターフェイスのみでサポート)。

### configure network ipv4 dhcp

b) IPv6 アドレスを設定します。

•ステートレス自動設定

configure network ipv6 router [management interface]

例:

```
> configure network ipv6 router management1
Setting IPv6 network configuration.
Network settings changed.
```

>

• 手動設定

**configure network ipv6 manual** *ip6 address ip6 prefix length* [*ip6 gateway ip*] [management interface]

例:

```
> configure network ipv6 manual 2001:0DB8:BA98::3210 64 2001:0DB8:BA98::3211
management1
Setting IPv6 network configuration.
Network settings changed.
```

>

・DHCPv6(デフォルト管理インターフェイスのみでサポート)。

#### configure network ipv6 dhcp

### **ステップ5** スタティック ルートを追加します。

**configure network static-routes** {**ipv4**|**ipv6**}**add** *management\_interface destination\_ip netmask\_or\_prefix gateway\_ip* 

#### 例:

```
> configure network static-routes ipv4 add management0 10.89.89.0 255.255.255.0 10.10.1.1
Configuration updated successfully
```

> configure network static-routes ipv4 add management1 10.89.89192.168.6.0 255.255.255.0
10.10.10.1
Configuration updated successfully

> configure network static-routes ipv6 add management1 2001:0DB8:AA89::5110 64
2001:0DB8:BA98::3211
Configuration updated successfully

>

スタティックルートを表示するには、show network-static-routes と入力します(デフォルトルートは表示されません)。

```
> show network-static-routes
------[ IPv4 Static Routes ]------
Interface : management0
Destination : 10.89.89.0
Gateway : 10.10.1.1
Netmask : 255.255.255.0
[...]
```

### **ステップ6** ホスト名の設定

configure network hostname 名前

### 例:

> configure network hostname farscape1

再起動するまでは、新しいホスト名が Syslog メッセージに反映されません。

ステップ7 検索ドメインを設定します。 configure network dns searchdomains domain\_list

例:

> configure network dns searchdomains example.com,cisco.com

カンマで区切ったデバイスの検索ドメインを設定します。これらのドメインは、コマンドで完全 修飾ドメイン名を指定しないときに、ホスト名にping system などとして加えられます。ping system ドメインは、管理インターフェイスまたは管理インターフェイスを経由するコマンドでのみ、使用されます。

ステップ8 カンマで区切った3つのDNSサーバを設定します。 configure network dns servers *dns\_ip\_list* 

#### 例:

> configure network dns servers 10.10.6.5,10.20.89.2,10.80.54.3

ステップ9 Management Center で通信のリモート管理ポートを設定します。 configure network management-interface tcpport *number* 

#### 例:

> configure network management-interface tcpport 8555

Management Center および管理対象デバイスは、双方向のSSL暗号化通信チャネル(デフォルトではポート 8305)を使用して通信します。

- (注) Ciscoは、リモート管理ポートをデフォルト設定のままにしておくことを強く推奨していますが、管理ポートがネットワーク上の他の通信と競合する場合は、別のポートを選択できます。管理ポートを変更する場合は、導入内の相互に通信する必要があるすべてのデバイスの管理ポートを変更する必要があります。
- ステップ10 HTTPプロキシを設定します。デバイスは、ポートTCP/443 (HTTPS) およびTCP/80 (HTTP) で インターネットに直接接続するように設定されています。HTTP ダイジェスト経由で認証できる プロキシ サーバを使用できます。コマンド発行後に、HTTP プロキシのアドレスとポート、プロ キシの認証が必要かどうかをユーザは尋ねられます。認証が必要な場合はプロキシのユーザ名、 プロキシのパスワード、およびプロキシのパスワードの確認を入力するよう要求されます。 configure network http-proxy

### 例:

> configure network http-proxy Manual proxy configuration Enter HTTP Proxy address: 10.100.10.10 Enter HTTP Proxy Port: 80 Use Proxy Authentication? (y/n) [n]: Y Enter Proxy Username: proxyuser Enter Proxy Password: proxypassword Confirm Proxy Password: proxypassword

# システムのシャットダウンと再起動

アプライアンス上のプロセスのシャットダウンおよび再起動を制御するには、FirepowerシステムのWebインターフェイスを使用します。アプライアンスのシャットダウンは、設定データを失うことなく、安全にシステムの電源を切って再起動する準備をします。

Firepower Management Center 上のプロセスを制御できる、以下のオプションがあります。

- システムのシャットダウン: Firepower システムのグレースフル シャットダウンを開始します。
- ・システムの再起動:システムを通常の方法でシャットダウンして再起動します。
- コンソールの再起動:通信、データベース、HTTP サーバのプロセスを再起動します。これ は通常、トラブルシューティングの際に使用されます。

以上のオプションは、7000および8000シリーズ管理対象デバイスすべてで共通に使用できます。 これらのデバイス上で Snort プロセスを再起動することもできます。

/!\

注意 電源ボタンを使用してアプライアンスを停止しないでください。データが失われる可能性があ ります。Webインターフェイスを使用して完全にアプライアンスをシャットダウンする必要が あります。

∕!∖

注意 Snort プロセスを再起動すると、一時的にトラフィック インスペクションが中断されます。この中断中にトラフィックがドロップされるか、インスペクションが行われずに受け渡されるかは、管理対象デバイスのモデルおよびトラフィックの処理方法に応じて異なります。詳細については、Snort®の再起動によるトラフィックの動作を参照してください。

Firepower 仮想管理対象デバイスの場合、VMware などの仮想インフラストラクチャーには一般的 に、仮想マシンのシャットダウン方法、再起動方法、中断方法を定義する設定可能な電源オプショ ンが用意されています。これらのオプションをどのように設定するかについては、使用している 仮想プラットフォームのドキュメンテーションを参照してください。

(注) VMware 上で稼働する Firepower 仮想管理対象デバイスの場合、VMware ツールにカスタム電 源オプションが含まれています。したがって、グレースフルシャットダウンを設定するには、 仮想マシンに VMware ツールがインストールされている必要があります。

## システムのシャット ダウンと再起動

| スマートライセン | 従来のライセンス | サポートされるデ                                  | サポートされるド | アクセス              |
|----------|----------|-------------------------------------------|----------|-------------------|
| ス        |          | バイス                                       | メイン      | ( <b>Access</b> ) |
| 任意(Any)  | 任意(Any)  | Management Center<br>7000 & 8000 シ<br>リーズ | グローバルだけ  | Admin             |

### 手順

- **ステップ1** [システム (System)]>[設定 (Configuration)]を選択します。
- ステップ2 [プロセス (Process)]を選択します。
- ステップ3 アプライアンスをシャットダウンするには、以下を実行します。
  - Management Center:[管理センターのシャットダウン(Shutdown Management Center)]の横に ある[コマンドの実行(Run Command)]をクリックします。
  - 管理対象デバイス:[アプライアンスのシャットダウン(Shutdown Appliance)]の横にある [コマンドの実行(Run Command)]をクリックします。
- **ステップ4** アプライアンスを再起動するには、以下を実行します。
  - Management Center: [管理センターの再起動(Reboot Management Center)]の横にある[コマンドの実行(Run Command)]をクリックします。
  - ・管理対象デバイス:[アプライアンスの再起動(Reboot Appliance)]の横にある[コマンドの 実行(Run Command)]をクリックします。
  - (注) Firepower Management Center または管理対象デバイスを再起動すると、アプライアンスからログアウトされます。システムはデータベースチェックを実行しますが、これは 完了するのに1時間かかります。
- **ステップ5** アプライアンスを再起動するには、以下を実行します。
  - Management Center: [管理センターの再起動(Restart Management Center)]の横にある[コマンドの実行(Run Command)]をクリックします。
  - 管理対象デバイス:[アプライアンス コンソールの再起動(Restart Appliance Console)]の横にある[コマンドの実行(Run Command)]をクリックします。
  - (注) Firepower Management Center を再起動すると、ネットワークマップ内に削除されたホストが再表示されることがあります。
- **ステップ6** 管理対象デバイスで Snort プロセスを再起動するには、[Snort の再起動(Restart Snort)]の横にある[コマンドの実行(Run Command)]をクリックします。
  - (注) このコマンドは、7000 および 8000 シリーズ デバイスのローカル Web インターフェイ スでのみ使用できます。
  - 注意 Snort プロセスを再開すると、一時的にトラフィック検査が中断されます。この中断中に トラフィックがドロップするか、検査なしで通過するかどうかは、デバイスの設定方法に よって異なります。詳細については、Snort<sup>®</sup>の再起動によるトラフィックの動作を参照し てください。

関連トピック

Snort<sup>®</sup>の再起動シナリオ

## リモート ストレージ管理

Firepower Management Center では、バックアップおよびレポートのローカル ストレージまたはリ モート ストレージとして、以下を使用することができます。

- ・ネットワークファイルシステム (NFS)
- ・サーバメッセージブロック (SMB) /Common Internet File System (CIFS)
- ・セキュアシェル (SSH)

(注)

システムがサポートするバックアップおよびリモート ストレージのサーバ メッセージブロッ ク プロトコルはバージョン1のみです。

1つのリモート システムにバックアップを送信し、別のリモート システムにレポートを送信する ことはできませんが、どちらかをリモート システムに送信し、もう一方を Firepower Management Center に格納することは可能です。

 $\mathcal{P}$ 

ヒント

ト リモートストレージを構成して選択した後は、接続データベースの制限を増やさなかった場合にのみ、ローカルストレージに戻すことができます。

## ローカル ストレージの設定

| スマートライセン | 従来のライセンス | サポートされるデ          | サポートされるド | アクセス              |
|----------|----------|-------------------|----------|-------------------|
| ス        |          | バイス               | メイン      | ( <b>Access</b> ) |
| 任意(Any)  | 任意(Any)  | Management Center | グローバルだけ  | Admin             |

## 手順

ステップ1 [システム (System)]>[設定 (Configuration)]を選択します。
 ステップ2 [リモートストレージデバイス (Remote Storage Device)]を選択します。
 ステップ3 [ストレージタイプ (Storage Type)]ドロップダウンリストから[ローカル (リモートストレージなし) (Local (No Remote Storage))]を選択します。
 ステップ4 [保存 (Save)]をクリックします。

## リモート ストレージの NFS の設定

| スマートライセン | 従来のライセンス | サポートされるデ          | サポートされるド | アクセス              |
|----------|----------|-------------------|----------|-------------------|
| ス        |          | バイス               | メイン      | ( <b>Access</b> ) |
| 任意(Any)  | 任意(Any)  | Management Center | グローバルだけ  | Admin             |

### はじめる前に

 外部リモートストレージシステムが機能しており、Management Center からアクセスできる ことを確認します。

### 手順

- **ステップ1** [システム (System)]>[設定 (Configuration)]を選択します。
- **ステップ2** [リモートストレージデバイス (Remote Storage Device)]をクリックします。
- ステップ3 [ストレージタイプ (Storage Type)] ドロップダウン リストから [NFS] を選択します。
- ステップ4 接続情報を追加します。
  - •[ホスト(Host)]フィールドに、ストレージシステムのIPv4アドレスまたはホスト名を入力 します。
  - ・[ディレクトリ(Directory)]フィールドに、ストレージ領域へのパスを入力します。
- ステップ5 必要に応じて、[詳細オプションの使用(Use Advanced Options)]チェックボックスをオンにして、
   必要なコマンドラインオプションを入力します。リモートストレージの管理詳細設定オプション、(39ページ)を参照してください。
- **ステップ6** [システムの使用方法 (System Usage)] で、次の手順を実行します。
  - 指定したホストにバックアップを格納するには、[バックアップに使用(Use for Backups)]
     を選択します。
  - ・指定したホストにレポートを格納するには、[レポートに使用(Use for Reports)]を選択します。
  - ・リモート ストレージへのバックアップに関する [ディスク容量のしきい値(Disk Space Threshold)]を入力します。デフォルトは 90% です。
- ステップ7 設定をテストするには、[テスト(Test)]をクリックします。
- **ステップ8** [保存 (Save)]をクリックします。
## リモート ストレージの SMB の設定

| スマートライセン | 従来のライセンス | サポートされるデ          | サポートされるド | アクセス              |
|----------|----------|-------------------|----------|-------------------|
| ス        |          | バイス               | メイン      | ( <b>Access</b> ) |
| 任意(Any)  | 任意(Any)  | Management Center | グローバルだけ  | Admin             |

### はじめる前に

•外部リモートストレージシステムが機能しており、Management Center からアクセスできる ことを確認します。

- **ステップ1** [システム (System)]>[設定 (Configuration)]を選択します。
- ステップ2 [リモートストレージデバイス (Remote Storage Device)] b c d b c d
- ステップ3 [ストレージタイプ (Storage Type)] ドロップダウン リストから [SMB] を選択します。
- ステップ4 接続情報を追加します。
  - •[ホスト(Host)]フィールドに、ストレージシステムのIPv4アドレスまたはホスト名を入力 します。
  - 「共有(Share)]フィールドに、ストレージ領域の共有を入力します。システムに認識されるのは、ファイルのフルパスではなく、最上位の共有だけであることに注意してください。指定した共有ディレクトリをリモートバックアップ先として使用するには、それをWindowsシステムで共有する必要があります。
  - 必要に応じて、[ドメイン (Domain)]フィールドにリモートストレージシステムのドメイン名を入力します。
  - •[ユーザ名(Username)]フィールドにストレージシステムのユーザ名を入力し、[パスワード(Password)]フィールドにそのユーザのパスワードを入力します。
- ステップ5 必要に応じて、[詳細オプションの使用(Use Advanced Options)]チェックボックスをオンにして、
   必要なコマンドラインオプションを入力します。リモートストレージの管理詳細設定オプション、(39ページ)を参照してください。
- **ステップ6** [システムの使用方法 (System Usage)] で、次の手順を実行します。
  - 指定したホストにバックアップを格納するには、[バックアップに使用(Use for Backups)]
     を選択します。

・指定したホストにレポートを格納するには、[レポートに使用(Use for Reports)]を選択します。

- ステップ7 設定をテストするには、[テスト (Test)]をクリックします。
- **ステップ8** [保存 (Save)]をクリックします。

## リモート ストレージの SSH の設定

| スマートライセン | 従来のライセンス | サポートされるデ          | サポートされるド | アクセス              |
|----------|----------|-------------------|----------|-------------------|
| ス        |          | バイス               | メイン      | ( <b>Access</b> ) |
| 任意(Any)  | 任意(Any)  | Management Center | グローバルだけ  | Admin             |

∕!∖

アプライアンスの STIG 準拠を有効にすると、そのアプライアンスのリモートストレージでは SSH を使用できません。

### はじめる前に

外部リモートストレージシステムが機能しており、Firepower Management Center からアクセスできることを確認します。

- **ステップ1** [システム (System)]>[設定 (Configuration)]を選択します。
- **ステップ2** [リモートストレージデバイス (Remote Storage Device)]をクリックします。
- ステップ3 [ストレージタイプ (Storage Type)]ドロップダウン リストから [SSH] を選択します。
- ステップ4 接続情報を追加します。
  - •[ホスト (Host)]フィールドに、ストレージシステムのIPアドレスまたはホスト名を入力します。
  - ・[ディレクトリ (Directory)]フィールドに、ストレージ領域へのパスを入力します。
  - 「ユーザ名(Username)]フィールドにストレージシステムのユーザ名を入力し、[パスワード(Password)]フィールドにそのユーザのパスワードを入力します。接続ユーザ名の一部としてネットワークドメインを指定するには、ユーザ名の前にドメインを入力し、スラッシュ(/)で区切ります。
  - •SSH キーを使用するには、[SSH 公開キー(SSH Public Key)] フィールドの内容をコピーし て authorized\_keys ファイルに貼り付けます。

\_\_\_\_\_ 注意 アプ

- ステップ5 必要に応じて、[詳細オプションの使用(Use Advanced Options)] チェックボックスをオンにして、 必要なコマンドラインオプションを入力します。リモートストレージの管理詳細設定オプショ ン、(39ページ)を参照してください。
- **ステップ6** [システムの使用方法 (System Usage)] で、次の手順を実行します。
  - ・指定したホストにバックアップを格納するには、[バックアップに使用(Use for Backups)] を選択します。
  - ・指定したホストにレポートを格納するには、[レポートに使用(Use for Reports)]を選択します。
- ステップ7 設定をテストする場合は、[テスト(Test)]をクリックする必要があります。
- **ステップ8** [保存 (Save)]をクリックします。

### リモート ストレージの管理詳細設定オプション

セキュアコピー(SCP)を使用してレポートとバックアップを保存するためにネットワークファ イルシステム(NFS)プロトコル、サーバメッセージブロック(SMB)プロトコル、またはssh を選択すると、NFS、SMB、SSHマウントのマニュアルページに記載されているいずれかのマウ ントバイナリオプションを使用するために、[詳細設定オプションの使用]チェックボックスを選 択できます。

SMBを選択すると、次の形式で[コマンドラインオプション(Command Line Options)] フィール ドにセキュリティ モードを入力します。

sec=mode mode は、リモート ストレージで使用するセキュリティ モードです。

| 表 | 5 | : | SMB | セキ | ュリ | ティ | モー | ド | の設定 |
|---|---|---|-----|----|----|----|----|---|-----|
|---|---|---|-----|----|----|----|----|---|-----|

| [モード (Mode) ] | 説明                                                                                                    |
|---------------|----------------------------------------------------------------------------------------------------|
| なし            | NULL ユーザ(名前なし)として接続します。                                                                                    |
| krb5          | Kerberos バージョン 5 認証を使用します。                                                                                 |
| krb5i         | Kerberos 認証とパケット署名を使用します。                                                                                  |
| ntlm          | NTLM パスワード ハッシュを使用します。(デフォルト)                                                                              |
| ntlmi         | 署名付きの NTLM パスワード ハッシュを使用します<br>(/proc/fs/cifs/PacketSigningEnabled がオンになっている場合または<br>サーバが署名を要求する場合はデフォルト)。 |
| ntlmv2        | NTLMv2 パスワード ハッシュを使用します。                                                                                   |

| [モード(Mode)] | 説明                                 |
|-------------|------------------------------------|
| ntlmv2i     | パケット署名付きの NTLMv2 パスワード ハッシュを使用します。 |

# 変更調整

ユーザが行う変更をモニタし、変更が部門の推奨する標準に従っていることを確認するため、過 去24時間に行われたシステム変更の詳細なレポートを電子メールで送信するようにシステムを構 成できます。ユーザが変更をシステム構成に保存するたびに、変更のスナップショットが取得さ れます。変更調整レポートは、これらのスナップショットを組み合わせて、最近のシステム変更 の概要を提供します。

次の図は、変更調整レポートの[ユーザ(User)]セクションの例を示しています。ここには、各 構成の変更前の値と変更後の値の両方が一覧表示されています。ユーザが同じ構成に対して複数 の変更を行った場合は、個々の変更の概要が最新のものから順に時系列でレポートに一覧表示さ れます。

過去24時間に行われた変更を参照できます。

## 変更調整の設定

| スマートライセン<br>ス | 従来のライセンス | サポートされるデ<br>バイス      | サポートされるド<br>メイン | アクセス<br>( <b>Access</b> ) |
|---------------|----------|----------------------|-----------------|---------------------------|
| 任意 (Any)      | 任意 (Any) | Management Center    | グローバルだけ         | Admin                     |
|               |          | 7000 & 8000 シ<br>リーズ |                 |                           |

### はじめる前に

24時間にシステムに行われた変更のメール送信されるレポートを受信する電子メールサーバを設定します。詳細については、メールリレーホストおよび通知アドレスの設定、(49ページ)を参照してください。

### 手順

- **ステップ1** [システム (System)]>[設定 (Configuration)]を選択します。
- ステップ2 [変更調整 (Change Reconciliation)] をクリックします。
- **ステップ3** [有効(Enable)] チェックボックスをオンにします。
- **ステップ4** [実行する時間(Time to Run)] ドロップダウン リストから、システムが変更調整レポートを送信 する時刻を選択します。
- **ステップ5** [メール宛先 (Email to)]フィールドにメール アドレスを入力します。
  - **ヒント** 電子メール アドレスを追加したら、いつでも [最新のレポートの再送信 (Resend Last Report)]をクリックして、最新の変更調整レポートのコピーを受信者に再送信できます。
- **ステップ6** ポリシーの変更を追加する場合は、[ポリシー設定を含める(Include Policy Configuration)] チェッ クボックスをオンにします。
- ステップ7 過去 24 時間のすべての変更を含める場合は、[全変更履歴を表示(Show Full Change History)] チェックボックスをオンにします。
- **ステップ8** [保存 (Save)] をクリックします。

#### 関連トピック

監査ログを使って変更を調査する

### 変更調整オプション

[ポリシー設定を含める(Include Policy Configuration)]オプションは、ポリシーの変更のレコード を変更調整レポートに含めるかどうかを制御します。これには、アクセス制御、侵入、システム、 ヘルス、およびネットワーク検出の各ポリシーの変更が含まれます。このオプションを選択しな かった場合は、ポリシーの変更はどれもレポートに表示されません。このオプションはFirepower Management Center のみで使用できます。

[すべての変更履歴を表示する(Show Full Change History)]オプションは、過去24時間のすべての変更のレコードを変更調整レポートに含めるかどうかを制御します。このオプションを選択しなかった場合は、変更がカテゴリごとに統合された形でレポートに表示されます。

# ポリシー変更のコメント

ユーザがアクセスコントロールポリシー、侵入ポリシー、またはネットワーク分析ポリシーを変 更した場合、それらのポリシー関連の変更をコメント機能を使用してトラッキングするように Firepower システムを設定することができます。 ポリシー変更のコメントが有効にされていると、管理者はコメントにアクセスして、導入で重要 なポリシーが変更された理由を素早く評価できます。オプションで、侵入ポリシーおよびネット ワーク分析ポリシーに対する変更を監査ログに書き込むこともできます。

### ポリシーの変更を追跡するコメントの設定

| スマートライセン | 従来のライセンス | サポートされるデ          | サポートされるド | アクセス              |
|----------|----------|-------------------|----------|-------------------|
| ス        |          | バイス               | メイン      | ( <b>Access</b> ) |
| 任意 (Any) | 任意(Any)  | Management Center | グローバルだけ  | Admin             |

ユーザがアクセスコントロールポリシー、侵入ポリシー、またはネットワーク分析ポリシーを変 更する場合に、コメントの入力を要求するようにFirepowerシステムを設定できます。コメントを 使用して、ユーザのポリシーの変更の理由を追跡できます。ポリシーの変更に関するコメントを 有効にした場合、コメントをオプションまたは必須に設定できます。システムは、ポリシーに対 する新しい変更が保存されるたびに、ユーザにコメントを入力するようプロンプトを出します。

- ステップ1 [システム (System)]>[設定 (Configuration)]を選択します。 システム設定オプションは、左側のナビゲーション パネルに表示されます。
- **ステップ2** 次のいずれかのポリシー コメントの設定を行います
  - アクセスコントロールポリシーのコメント設定には、[アクセスコントロールの設定 (Access Control Preferences)]をクリックします。
  - ・侵入ポリシーのコメント設定には、[侵入ポリシー設定(Intrusion Policy Preferences)]をク リックします。
  - ネットワーク分析ポリシーのコメント設定には、[ネットワーク分析ポリシー設定(Network Analysis Policy Preferences)]をクリックします。
- **ステップ3** 各ポリシータイプに次の選択肢があります。
  - [無効化 (Disabled)]:変更のコメントを無効にします。
  - •[オプション (Optional)]: コメントの変更について記述するオプションをユーザに提供します。
  - •[必須(Required)]:保存する前にコメントで変更について説明するようにユーザに要求しま す。
- **ステップ4** 侵入ポリシーまたはネットワーク分析ポリシーのコメントには、次のオプションがあります。

- ・侵入ポリシーのすべての変更を監査ログに書き込むには、[侵入ポリシーの変更を監査ログに 書き込む(Write changes in Intrusion Policy to audit log)]をオンにします。
- ネットワーク分析ポリシーのすべての変更を監査ログに書き込むには、[ネットワーク分析ポリシーの変更を監査ログに書き込む(Write changes in Network Analysis Policy to audit log)]を オンにします。
- **ステップ5** [保存 (Save)] をクリックします。

# アクセス リスト

Firepower Management Center およびクラシック管理対象デバイスでは、アクセス リストを使用して、IP アドレスとポートを基準にシステムへのアクセスを制限できます。デフォルトでは、任意の IP アドレスに対して以下のポートが有効化されています。

- •443 (HTTPS) : Web インターフェイス アクセスに使用されます。
- •22 (SSH) : コマンドラインアクセスに使用されます。

さらに、ポート 161 で SNMP 情報をポーリングするためのアクセスも追加できます。

∕!∖ 注意

デフォルトでは、アクセスは制限されていません。よりセキュアな環境で運用するために、特定の IP アドレスに対するアクセスを追加してから、デフォルトの any オプションを削除する ことを検討してください。

## システムのアクセス リストの設定

| スマートライセン<br>ス | 従来のライセンス | サポートされるデ<br>バイス   | サポートされるド<br>メイン | アクセス<br>( <b>Access</b> ) |
|---------------|----------|-------------------|-----------------|---------------------------|
| 任意 (Any)      | 任意(Any)  | Management Center | 任意(Any)         | Admin                     |
|               |          | 従来型(Classic)      |                 |                           |

この構成は、Firepower Management Center または従来の管理対象デバイス(7000 および 8000 シ リーズ、ASA FirePOWER、および NGIPSv)に適用されます。

- Firepower Management Center では、この構成はシステム構成の一部です。
- 従来の管理対象デバイスでは、この構成をプラットフォーム設定ポリシーの一部として Firepower Management Center から適用します。

いずれの場合も、構成は、システム構成変更を保存するか、共有プラットフォーム設定ポリシー を展開するまで有効になりません。

このアクセス リストは、外部データベース アクセスを制御しないので注意してください。

### 手順

- ステップ1 Firepower Management Center を構成するか従来の管理対象デバイスを構成するかに応じて、次の 操作を実行します。
  - Management Center: [システム (System)]> [設定 (Configuration)]を選択します。
  - 管理対象デバイス:[デバイス (Devices)]>[プラットフォーム設定 (Platform Settings)]を 選択し、Firepower ポリシーを作成または編集します。
- **ステップ2** [アクセス リスト (Access List)]をクリックします。
- ステップ3 現在の設定の1つを削除するために、削除アイコン(◎)をクリックすることもできます。
  - **注意** アプライアンスのインターフェイスへの接続に現在使用されている IP アドレスへのアク セスを削除し、IP=any port=443 のエントリが存在しない場合、ポリシーを展開した時点 でシステムへのアクセスは失われます。
- **ステップ4** 1 つ以上の IP アドレスへのアクセスを追加するには、[ルールの追加(Add Rules)]をクリックします。
- ステップ5 [IP アドレス(IP Address)]フィールドに、IP アドレスまたはアドレスの範囲を入力するか、any を入力します。
- **ステップ6** [SSH]、[HTTPS]、[SNMP]、またはこれらのオプションの組み合わせを選択して、これらの IP ア ドレスで有効にするポートを指定します。
- **ステップ7** [追加(Add)] をクリックします。
- **ステップ8** [保存 (Save)]をクリックします。

### 次の作業

・設定変更を展開します。設定変更の導入を参照してください。

#### 関連トピック

Firepower システムの IP アドレス表記法

# 監査ログ

Firepower Management Center および従来型管理対象デバイスは、ユーザアクティビティに関する 読み取り専用の監査情報をログに記録します。Management Center および 7000 および 8000 シリー ズのWeb インターフェイスでは、監査ログイベントは標準イベントビューに表示されます。標 準イベントビューでは、監査ビューの任意の項目に基づいて監査ログメッセージの表示、並べ替 え、フィルタ処理ができます。監査情報を簡単に削除したり、それに関するレポートを作成した りすることができ、ユーザが行った変更に関する詳細なレポートを表示することもできます。

監査ログメッセージを syslog に送信するよう、Firepower Management Center および従来型管理対 象デバイスを設定することもできます。設定するには、syslog サーバ、およびメッセージに関連 付ける重大度、ファシリティ、オプション タグを指定します。タグは、syslog の監査ログメッ セージと一緒に表示されます。ファシリティはメッセージを作成するサブシステムを示し、重大 度はメッセージの重大度を定義します。syslog メッセージにはファシリティおよび重大度は含ま れません。これらの値は syslog メッセージを受信するシステムにメッセージの分類方法を示す値 です。

また、監査ログメッセージを HTTP サーバにストリーミングするよう、Firepower Management Center および従来型管理対象デバイスで設定することもできます。

監査ログストリーミング設定は、アプライアンスのタイプによって異なる設定の一部となってい ます。

- Firepower Management Center では、監査ログのストリーミングはシステム設定の一部です。
- クラシック管理対象デバイスでは、監査ログストリーミングは Firepower Management Center プラットフォーム設定ポリシーの一部です。

いずれの場合も、システム設定の変更を保存するか、共有プラットフォーム設定ポリシーを展開 するまでは設定は有効になりません。

### 外部ストリーミングの監査ログの設定

| スマートライセン | 従来のライセンス | サポートされるデ                          | サポートされるド | アクセス              |
|----------|----------|-----------------------------------|----------|-------------------|
| ス        |          | バイス                               | メイン      | ( <b>Access</b> ) |
| 任意(Any)  | 任意(Any)  | Management Center<br>従来型(Classic) | 任意(Any)  | Admin             |

この構成は、Firepower Management Center または従来の管理対象デバイス(7000 および 8000 シ リーズ、ASA FirePOWER、および NGIPSv)に適用されます。

- Firepower Management Center では、この構成はシステム構成の一部です。
- 従来の管理対象デバイスでは、この構成をプラットフォーム設定ポリシーの一部として Firepower Management Center から適用します。

いずれの場合も、構成は、システム構成変更を保存するか、共有プラットフォーム設定ポリシー を展開するまで有効になりません。

次に、出力構造の例を示します。

Date Time Host [Tag] Sender: [User\_Name]@[User\_IP], [Subsystem], [Action]

現地の日付、時刻、およびホスト名の後に、角括弧で囲まれたオプションタグが続き、送信側デ バイス名の後に監査ログメッセージが続きます。

次に例を示します。

Mar 01 14:45:24 localhost [TAG] Dev-DC3500: admin@10.1.1.2, Operations > Monitoring, Page View

### はじめる前に

 外部ホストが機能していることと、監査ログを送信するシステムからアクセスできることを 確認します。

### 手順

- ステップ1 Firepower Management Center を構成するか従来の管理対象デバイスを構成するかに応じて、次の 操作を実行します。
  - Management Center: [システム (System)]>[設定 (Configuration)]を選択します。
  - 管理対象デバイス:[デバイス (Devices)]>[プラットフォーム設定 (Platform Settings)]を 選択して、Firepower ポリシーを作成または編集します。

入れるようにセットアップされていない場合、ホストは監査ログを受け入れません。

- ステップ2 [監査ログ (Audit Log)]をクリックします。
- **ステップ3** [監査ログを Syslog に送信 (Send Audit Log to Syslog)] ドロップダウン メニューから、[有効化 (Enabled)]を選択します。
- ステップ4 [ホスト(Host)]フィールドにあるホストの IP アドレスまたは完全修飾名を使用して、監査情報の宛先ホストを指定します。デフォルト ポート(514)が使用されます。
   注意 監査ログを受け入れるように設定しているコンピュータが、リモート メッセージを受け

**ステップ5** [syslog ファシリティ (syslog Facility)]を選択します。

- ステップ6 重大度を選択します。
- ステップ7 必要に応じて、[タグ(オプション)(Tag (optional))]フィールドで参照タグを挿入します。
- ステップ8 定期的な監査ログの更新を外部 HTTP サーバに送信するには、[監査ログを HTTP サーバに送信 (Send Audit Log to HTTP Server)]ドロップダウン リストから [有効化(Enabled)]を選択しま す。
- ステップ9 [監査情報を送信する URL (URL to Post Audit)]フィールドに、監査情報の送信先 URL を指定し ます。次にリストされている HTTP POST 変数を要求するリスナー プログラムに対応する URL を 入力する必要があります。
  - subsystem
  - actor
  - event\_type
  - message

- action\_source\_ip
- action\_destination\_ip
- 結果
- 時刻
- ・tag(上記のように定義されている場合)
- 注意 暗号化されたポストを許可するには、HTTPS URLを使用する必要があります。外部 URL に監査情報を送信すると、システム パフォーマンスに影響を与える場合があるので注意 してください。
- ステップ10 [保存 (Save)]をクリックします。

### 次の作業

・設定変更を展開します。設定変更の導入を参照してください。

# ダッシュボード設定

ダッシュボードでは、ウィジェットを使用することにより、現在のシステムステータスが一目で わかります。ウィジェットは小さな自己完結型コンポーネントであり、Firepowerシステムのさま ざまな側面に関するインサイトを提供します。Firepowerシステムには、事前定義された複数の ダッシュボードウィジェットが付属しています。

[カスタム分析 (Custom Analysis)]ウィジェットがダッシュボードで有効になるように、Firepower Management Center を設定できます。

### 関連トピック

ダッシュボードについて

## ダッシュボードのカスタム分析ウィジェットの有効化

| スマートライセン | 従来のライセンス | サポートされるデ          | サポートされるド | アクセス              |
|----------|----------|-------------------|----------|-------------------|
| ス        |          | バイス               | メイン      | ( <b>Access</b> ) |
| 任意(Any)  | 任意(Any)  | Management Center | グローバルだけ  | Admin             |

[カスタム分析(Custom Analysis)]ダッシュボードウィジェットを使用して、柔軟でユーザによる構成が可能なクエリに基づいてイベントのビジュアル表現を作成します。

### 手順

- **ステップ1** [システム (System)]>[設定 (Configuration)]を選択します。
- ステップ2 [ダッシュボード (Dashboard)]をクリックします。
- ステップ3 ユーザが [カスタム分析 (Custom Analysis)]ウィジェットをダッシュボードに追加できるように するには、[カスタム分析ウィジェットの有効化 (Enable Custom Analysis Widgets)]チェックボッ クスをオンにします。
- ステップ4 [保存 (Save)] をクリックします。

# DNS キャッシュ

イベント表示ページで、IP アドレスを自動的に解決するようにシステムを設定できます。また、 アプライアンスによって実行されるDNSキャッシュの基本的なプロパティを設定できます。DNS キャッシングを設定すると、追加のルックアップを実行せずに、以前に解決したIP アドレスを識 別できます。これにより、IP アドレスの解決が有効になっている場合に、ネットワーク上のトラ フィックの量を減らし、イベントページの表示速度を速めることができます。

# DNS キャッシュ プロパティの設定

| スマートライセン | 従来のライセンス | サポートされるデ          | サポートされるド | アクセス              |
|----------|----------|-------------------|----------|-------------------|
| ス        |          | バイス               | メイン      | ( <b>Access</b> ) |
| 任意(Any)  | 任意(Any)  | Management Center | グローバルだけ  | Admin             |

DNS 解決のキャッシングは、以前に解決された DNS ルックアップのキャッシングを許可するシ ステム全体の設定です。

- **ステップ1** [システム (System)]>[設定 (Configuration)]を選択します。
- ステップ2 [DNS キャッシュ (DNS Cache)]を選択します。
- **ステップ3** [DNS 解決のキャッシング(DNS Resolution Caching)]ドロップダウンリストから、次のいずれか を選択します。
  - [有効化(Enabled)]: キャッシングを有効にします。

•[無効化(Disabled)]:キャッシングを無効にします。

- ステップ4 [DNS キャッシュ タイムアウト(分) (DNS Cache Timeout (in minutes))]フィールドで、非ア クティブのために削除されるまでDNSエントリがメモリ内にキャッシュされる時間(分単位)を 入力します。 デフォルトは 300 分(5 時間)です。
- **ステップ5** [保存 (Save)]をクリックします。

### 関連トピック

イベントビュー設定の設定 管理インターフェイス, (17ページ)

# 電子メールの通知

次の処理を行う場合は、メール ホストを設定します。

- •イベントベースのレポートの電子メール送信
- ・スケジュールされたタスクのステータスレポートの電子メール送信
- ・変更調整レポートの電子メール送信
- •データプルーニング通知の電子メール送信
- ・検出イベント、インパクトフラグ、相関イベントアラート、侵入イベントアラート、およびヘルスイベントアラートでの電子メールの使用

電子メール通知を設定する場合、システムとメールリレーホスト間の通信に使用する暗号化方式 を選択し、必要に応じて、メールサーバの認証クレデンシャルを指定できます。設定した後、接 続をテストできます。

### メール リレー ホストおよび通知アドレスの設定

| スマートライセン | 従来のライセンス | サポートされるデ          | サポートされるド | アクセス              |
|----------|----------|-------------------|----------|-------------------|
| ス        |          | バイス               | メイン      | ( <b>Access</b> ) |
| 任意(Any)  | 任意(Any)  | Management Center | グローバルだけ  | Admin             |

#### 手順

- **ステップ1** [システム (System)]>[設定 (Configuration)]を選択します。
- **ステップ2** [Email Notification] をクリックします。
- ステップ3 [メール リレー ホスト(Mail Relay Host)]フィールドで、使用するメール サーバのホスト名また はIPアドレスを入力します。入力したメールホストはアプライアンスからのアクセスを許可して いる必要があります。
- **ステップ4** [ポート番号(Port Number)] フィールドに、電子メール サーバで使用するポート番号を入力しま す。

一般的なポートには次のものがあります。

- ・25。暗号化を使用しない場合
- •465。SSLv3 を使用する場合
- •587。TLS を使用する場合
- **ステップ5** [暗号化方式(Encryption Method)]を選択します。
  - [TLS]: Transport Layer Security を使用して通信を暗号化します。
  - •[SSLv3]: セキュア ソケット レイヤを使用して通信を暗号化します。
  - •[なし(None)]:暗号化されていない通信を許可します。
  - (注) アプライアンスとメールサーバとの間の暗号化された通信では、証明書の検証は不要です。
- **ステップ6** [送信元アドレス (From Address)]フィールドに、アプライアンスから送信されるメッセージの送 信元電子メール アドレスとして使用する有効な電子メール アドレスを入力します。
- ステップ7 必要に応じて、メールサーバに接続する際にユーザ名とパスワードを指定するには、[認証を使用 (Use Authentication)]を選択します。[ユーザ名(Username)]フィールドにユーザ名を入力しま す。パスワードを[パスワード(Password)]フィールドに入力します。
- ステップ8 設定したメール サーバを使用してテスト メールを送信するには、[テストメールのサーバ設定 (Test Mail Server Settings)]をクリックします。
   テストの成功または失敗を示すメッセージがボタンの横に表示されます。
- **ステップ9** [保存 (Save)] をクリックします。

# 言語の選択

[言語(Language)]ページを使用して、Webインターフェイス用に異なる言語を指定できます。

## 別の言語の指定

| スマートライセン | 従来のライセンス | サポートされるデ                                  | サポートされるド | アクセス              |
|----------|----------|-------------------------------------------|----------|-------------------|
| ス        |          | バイス                                       | メイン      | ( <b>Access</b> ) |
| 任意(Any)  | 任意(Any)  | Management Center<br>7000 & 8000 シ<br>リーズ | 任意(Any)  | Admin             |

この設定は、Firepower Management Center または 7000 および 8000 シリーズ 管理対象デバイスに 適用されます。

- Firepower Management Center では、この設定はシステム設定の一部になります。
- •7000 および 8000 シリーズ 管理対象デバイスでは、この設定をプラットフォーム設定ポリ シーの一部として Firepower Management Center から適用します。

いずれの場合も、システム設定変更を保存するか、共有プラットフォーム設定ポリシーを展開す るまで、設定は有効にはなりません。

**注意** ここで指定した言語は、アプライアンスにログインしたすべてのユーザの Web インターフェ イスに使用されます。

### 手順

- ステップ1 Firepower Management Center を構成するか従来の管理対象デバイスを構成するかに応じて、次の 操作を実行します。
  - Management Center: [システム (System)]>[設定 (Configuration)]を選択します。
  - 管理対象デバイス:[デバイス(Devices)]>[プラットフォーム設定(Platform Settings)]を 選択し、Firepower ポリシーを作成または編集します。
- ステップ2 [言語(Language)]をクリックします。
- ステップ3 使用する言語を選択します。
- **ステップ4** [保存 (Save)] をクリックします。

### 次の作業

・設定変更を展開します。設定変更の導入を参照してください。

# ログインバナー

[ログインバナー(Login Banner)] ページを使用して、セキュリティアプライアンスまたは共有 ポリシーのセッションバナー、ログインバナー、カスタムメッセージバナーを指定できます。

バナーのテキストにはスペースを使用できますが、タブは使用できません。バナーには複数行の テキストを指定できます。テキストに空の行が含まれている場合、バナーでは、その行が改行 (CR)として表示されます。使用できるのは、改行(Enter キーを押す)を含む ASCII 文字だけ です。改行は2文字としてカウントされます。

TelnetまたはSSHを介してセキュリティアプライアンスにアクセスしたときに、バナーメッセージを処理するのに十分なシステムメモリがなかった場合や、バナーメッセージの表示を試行して TCP 書き込みエラーが発生した場合には、セッションが閉じます。

## カスタム ログイン バナーの追加

| スマートライセン | 従来のライセンス | サポートされるデ                          | サポートされるド | アクセス              |
|----------|----------|-----------------------------------|----------|-------------------|
| ス        |          | バイス                               | メイン      | ( <b>Access</b> ) |
| 任意(Any)  | 任意(Any)  | Management Center<br>従来型(Classic) | 任意(Any)  | Admin             |

SSH または Web インターフェイスからログインするユーザに向けて表示するカスタム ログイン バナーを作成できます。

この設定は、Firepower Management Center または従来型の管理対象デバイス(7000 および 8000 シ リーズ、ASA FirePOWER および NGIPSv) に適用されます。

- Firepower Management Center では、この構成はシステム構成の一部です。
- 従来の管理対象デバイスでは、この構成をプラットフォーム設定ポリシーの一部として Firepower Management Center から適用します。

いずれの場合も、システム設定変更を保存するか、共有プラットフォーム設定ポリシーを展開す るまで、設定は有効にはなりません。

- **ステップ1** Firepower Management Center または Classic 管理対象デバイスのいずれを設定しているかに応じて、 以下を実行します。
  - Management Center: [システム (System)]>[設定 (Configuration)]を選択します。

- 管理対象デバイスの場合:[デバイス(Devices)]>[プラットフォーム設定(Platform Settings)]
   を選択するか、ファイアウォールポリシーを作成、または編集します。
- ステップ2 [ログインバナー(Login Banner)]を選択します。
- **ステップ3** [カスタム ログインバナー(Custom Login Banner)] フィールドに、使用するログインバナー テキストを入力します。
- **ステップ4** [保存 (Save)] をクリックします。

### 次の作業

・設定変更を展開します。設定変更の導入を参照してください。

# SNMP ポーリング

Firepower Management Center およびクラシック管理対象デバイスには、Simple Network Management Protocol (SNMP) ポーリングを有効にすることができます。SNMP 機能は、SNMP プロトコルの バージョン 1、2、3 をサポートします。

この機能を使用して、次の要素にアクセスできます。

- ・標準 Management Information Base (MIB)。これには、連絡先、管理、場所、サービス情報、 IPアドレッシングやルーティングの情報、トランスミッションプロトコルの使用状況の統計 などのシステムの詳細が含まれます。
- 7000 および 8000 シリーズ 管理対象デバイスの追加の MIB。これには、物理インターフェイス、論理インターフェイス、仮想インターフェイス、ARP、NDP、仮想ブリッジ、仮想ルータを通して渡されるトラフィックの統計が含まれます。

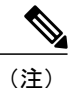

SNMP プロトコルの SNMP バージョンを選択する際は、SNMPv2 では読み取り専用コミュニ ティのみをサポートし、SNMPv3 では読み取り専用ユーザのみをサポートすることに注意して ください。SNMPv3 は AES128 による暗号化もサポートします。

SNMP 機能を有効にすると、システムで SNMP トラップを送信できなくなり、MIB の情報はネットワーク管理システムによるポーリングでのみ使用可能になることに注意してください。

### SNMP ポーリングの設定

| スマートライセン | 従来のライセンス | サポートされるデ                          | サポートされるド | アクセス              |
|----------|----------|-----------------------------------|----------|-------------------|
| ス        |          | バイス                               | メイン      | ( <b>Access</b> ) |
| 任意(Any)  | 任意(Any)  | Management Center<br>従来型(Classic) | 任意(Any)  | Admin             |

この構成は、Firepower Management Center または従来の管理対象デバイス(7000 および 8000 シ リーズ、ASA FirePOWER、および NGIPSv)に適用されます。

- Firepower Management Center では、この構成はシステム構成の一部です。
- 従来の管理対象デバイスでは、この構成をプラットフォーム設定ポリシーの一部として Firepower Management Center から適用します。

いずれの場合も、構成は、システム構成変更を保存するか、共有プラットフォーム設定ポリシー を展開するまで有効になりません。

(注)

システムをポーリングするには、使用する任意のコンピュータで SNMP アクセスを追加する 必要があります。SNMP MIB には展開の攻撃に使用される可能性がある情報も含まれているの で注意してください。SNMP アクセスのアクセス リストを MIB のポーリングに使用される特 定のホストに制限することをお勧めします。SNMPv3を使用し、ネットワーク管理アクセスに は強力なパスワードを使用することもお勧めします。

SNMPv3 は、読み取り専用ユーザと AES128 による暗号化のみをサポートしています。

### はじめる前に

システムのアクセスリストの設定,(43ページ)の説明に従って、使用するコンピュータごとに SNMP アクセスを追加し、システムをポーリングします。

- ステップ1 Firepower Management Center を構成するか従来の管理対象デバイスを構成するかに応じて、次の 操作を実行します。
  - Management Center: [システム (System)]>[設定 (Configuration)]を選択します。

- 管理対象デバイス:[デバイス (Devices)]>[プラットフォーム設定 (Platform Settings)]を 選択し、Firepower ポリシーを作成または編集します。
- **ステップ2** [SNMP] をクリックします。
- ステップ3 [SNMP バージョン (SNMP Version)]ドロップダウン リストから、使用する SNMP バージョンを 選択します。
- ステップ4 次の選択肢があります。
  - 「バージョン1 (Version 1)]または[バージョン2 (Version 2)]を選択した場合は、[コミュ ニティストリング (Community String)]フィールドにSNMPコミュニティ名を入力します。
     手順13 に進みます。
    - (注) SNMPv2は、読み取り専用コミュニティのみをサポートしています。
  - •[バージョン3 (Version 3)]を選択した場合、[ユーザを追加(Add User)]をクリックすると ユーザ定義ページが表示されます。
    - (注) SNMPv3は、読み取り専用ユーザとAES128による暗号化のみをサポートしています。
- **ステップ5** ユーザ名を入力します。
- **ステップ6** [認証プロトコル (Authentication Protocol)]ドロップダウンリストから、認証に使用するプロト コルを選択します。
- **ステップ7** [認証パスワード(Authentication Password)] フィールドに SNMP サーバの認証に必要なパスワードを入力します。
- **ステップ8** [パスワードの確認(Verify Password)]フィールドに、認証パスワードを再度入力します。
- ステップ9 使用するプライバシープロトコルを[プライバシープロトコル (Privacy Protocol)]リストから選 択するか、プライバシープロトコルを使用しない場合は[なし (None)]を選択します。
- **ステップ10** [プライバシー パスワード (Privacy Password)]フィールドに SNMP サーバで必要な SNMP プラ イバシー キーを入力します。
- ステップ11 [パスワードの確認(Verify Password)]フィールドに、プライバシーパスワードを再度入力します。
- ステップ12 [追加(Add)]をクリックします。
- **ステップ13** [保存 (Save)] をクリックします。

### 次の作業

・設定変更を展開します。設定変更の導入を参照してください。

# STIG コンプライアンス

米国連邦政府内の組織は、Security Technical Implementation Guides (STIG) に示されている一連の セキュリティチェックリストに準拠しなければならない場合があります。Firepowerシステムは、 米国国防総省で規定している STIG 要件のコンプライアンスをサポートしています。

展開内の任意のアプライアンスで STIG コンプライアンスを有効にする場合は、それをすべての アプライアンスで有効にする必要があります。非準拠の管理対象デバイスを STIG 準拠の Firepower Management Center に登録したり、STIG 準拠デバイスを非準拠の Firepower Management Center に 登録したりすることはできません。

STIG コンプライアンスを有効にした場合、適用可能なすべての STIG に厳格なコンプライアンス が保証されるわけではありません。。

STIG コンプライアンスを有効にすると、ローカル シェル アクセス アカウントのパスワードの複 雑さや維持に関するルールが変わります。さらに、STIG コンプライアンス モードでは、SSH の リモート ストレージを使用できません。

注意 サポートからの支援なしでこの設定を無効にすることはできません。また、この設定はシステムのパフォーマンスに大きく影響する可能性があります。シスコでは、米国国防総省(DoD)のセキュリティ要件に準拠する以外の目的で、STIG コンプライアンスを有効にすることを推奨しません。

## STIG コンプライアンスの有効化

| スマートライセン | 従来のライセンス | サポートされるデ                          | サポートされるド | アクセス              |
|----------|----------|-----------------------------------|----------|-------------------|
| ス        |          | バイス                               | メイン      | ( <b>Access</b> ) |
| 任意 (Any) | 任意(Any)  | Management Center<br>従来型(Classic) | 任意(Any)  | Admin             |

この構成は、Firepower Management Center または従来の管理対象デバイス(7000 および 8000 シ リーズ、ASA FirePOWER、および NGIPSv)に適用されます。

- Firepower Management Center では、この構成はシステム構成の一部です。
- 従来の管理対象デバイスでは、この構成をプラットフォーム設定ポリシーの一部として Firepower Management Center から適用します。

いずれの場合も、構成は、システム構成変更を保存するか、共有プラットフォーム設定ポリシー を展開するまで有効になりません。

注意 展開内の任意のアプライアンスでSTIG コンプライアンスを有効にする場合は、それをすべて のアプライアンスで有効にする必要があります。サポートからの支援なしでこの設定を無効に することはできません。また、この設定はシステムのパフォーマンスに大きく影響する可能性 があります。シスコでは、米国国防総省(DoD)のセキュリティ要件に準拠する以外の目的 で、STIG コンプライアンスを有効にすることを推奨しません。

#### 手順

- ステップ1 Firepower Management Center を構成するか従来の管理対象デバイスを構成するかに応じて、次の 操作を実行します。
  - Management Center: [システム (System)]> [設定 (Configuration)]を選択します。
  - 管理対象デバイス:[デバイス (Devices)]>[プラットフォーム設定 (Platform Settings)]を 選択し、Firepower ポリシーを作成または編集します。
- **ステップ2** [STIG Compliance] をクリックします。
  - (注) STIG コンプライアンスを有効にすると、アプライアンスがリブートします。Firepower Management Center は、システム設定を保存するとリブートし、管理対象デバイスは、 設定の変更を展開するとリブートします。
- **ステップ3** STIG コンプライアンスをアプライアンスで永続的に有効にする場合は、[STIG コンプライアンス を有効化(Enable STIG Compliance)]を選択します。
- **ステップ4** [保存 (Save)] をクリックします。

### 次の作業

- ・設定変更を展開します。設定変更の導入を参照してください。
- アプライアンスがバージョン 5.2.0 より前のバージョンから更新された場合は、STIG コンプ ライアンスを有効にすると、アプライアンス証明書が再生成されます。展開全体で STIG コ ンプライアンスを有効にした後、管理対象デバイスを Firepower Management Center に再登録 します。

# 時刻および時刻の同期

[時刻(Time)]ページを使用して、Firepower Management Center、あるいは 7000 または 8000 シ リーズデバイスのローカル Web インターフェイスから現在の時刻と時刻源を表示することができ ます。

時刻の設定は、アプライアンスの大半のページで、[タイムゾーン(Time Zone)]ページで設定し たタイムゾーン(デフォルトでは[アメリカ/ニューヨーク(America/New York)])を使用して ローカル時間で表示されますが、アプライアンス自体にはUTC時間を使用して保存されます。ま た、現在の時刻は[時刻の同期(Time Synchronization)]ページの上部にUTCで表示されます(ローカル時間は[手動(Manual)]の時計設定オプションで表示されます(有効になっている場合))。

時刻の同期は、[時刻の同期(Time Synchronization)] ページを使用して管理できます。時刻を同 期する場合、以下の方法を選択できます。

- 手動で
- 1つ以上の NTP サーバを使用(推奨)

ハードウェアの Firepower Management Center を NTP サーバとして使用できますが、仮想 Firepower Management Center は NTP サーバとして使用しないでください。

リモートのNTPサーバを指定する場合、アプライアンスにそのサーバに対するネットワークアク セス権限が必要です。信頼できないNTPサーバを指定しないでください。NTPサーバへの接続で は、構成されたプロキシ設定は使用されません。

(注)

時刻の同期後に、Firepower Management Center と管理対象デバイスの時刻が一致するようにしてください。時刻が一致していない場合、管理対象デバイスが Firepower Management Center と通信する際に意図しない結果が生じるおそれがあります。

### 手動での時間指定

Firepower Management Center の時刻同期が[ローカル設定で手動(Manually in Local Configuration)] に設定されている場合、システムの時刻を手動で設定できます。

- Firepower Management Center が NTP を使用して時間を提供するようにするには、NTP を使用 して時間を提供するように Firepower Management Center を設定する前に、時間を手動で変更 する必要があります。
- Firepower Management Center を NTP サーバとして設定してから時刻を変更する必要がある場合、NTP オプションを無効にして、時間を手動で変更してから NTP オプションを再度有効 にする必要があります。

システムの時間が NTP に基づいて同期されている場合、Firepower Management Center の Web イン ターフェイスおよび 7000 および 8000 シリーズデバイスのローカル Web インターフェイスで以下 の情報を含む NTP ステータスを表示できます。

#### 表 6:NTP ステータス

| カラム<br>(Column) | 説明                         |
|-----------------|----------------------------|
| NTP サーバ         | 構成済みの NTP サーバの IP アドレスと名前。 |

| カラム<br>(Column) | 説明                                                                                                    |
|-----------------|----------------------------------------------------------------------------------------------------|
| ステータス           | NTP サーバの時間同期のステータス。                                                                                                    |
|                 | •[使用中(Being Used)]は、アプライアンスが NTP サーバと同期している<br>ことを示します。                                                                                                    |
|                 | • [利用可能(Available)]は、NTPサーバが使用可能であるものの、時間が<br>まだ同期していないことを示します。                                                                                                    |
|                 | <ul> <li>「使用不可(Not Available)]は、NTPサーバが構成に含まれているものの、<br/>NTPデーモンがそのNTPサーバを使用できないことを示します。</li> </ul>                                                                            |
|                 | <ul> <li>「待機中(Pending)]は、NTP サーバが新しいか、またはNTP デーモンが<br/>最近再起動されたことを示します。この値は、時間の経過とともに[使用<br/>中(Being Used)]、[利用可能(Available)]、または[使用不可(Not<br/>Available)]に変わるはずです。</li> </ul> |
|                 | •[不明(Unknown)]は、NTPサーバのステータスが不明であることを示します。                                                                                                    |
| オフセット           | アプライアンスと構成済みのNTPサーバ間の時間の差(ミリ秒)。負の値はア<br>プライアンスの時間がNTPサーバより遅れていることを示し、正の値は進んで<br>いることを示します。                                                                                     |
| 最終更新            | NTPサーバと最後に時間を同期してから経過した時間(秒数)。NTPデーモンは、いくつかの条件に基づいて自動的に同期時間を調整します。たとえば、更新時間が大きい(300秒など)場合、それは時間が比較的安定しており、NTP<br>デーモンが小さい更新増分値を使用する必要がないと判断したことを示します。                          |

# 時刻の手動設定

I

| スマートライセン | 従来のライセンス | サポートされるデ          | サポートされるド | アクセス              |
|----------|----------|-------------------|----------|-------------------|
| ス        |          | バイス               | メイン      | ( <b>Access</b> ) |
| 任意(Any)  | 任意(Any)  | Management Center | 任意(Any)  | Admin             |

Firepower Management Center または 7000 および 8000 シリーズ デバイスのローカル Web インター フェイスで [時間 (Time)] ページを使用して、現在の時刻と時刻源を表示できます。

<u>(注)</u>

NTP を使用して Firepower Management Center に時間を提供させる場合、時間を手動で変更して から Management Center が NTP を使用して時間を提供するように設定します。

### 手順

- **ステップ1** [システム (System)]>[設定 (Configuration)]を選択します。
- **ステップ2** [時間同期 (Time Synchronization)]をクリックします。
- ステップ3 [NTP を使用して時間を提供(Serve Time via NTP)]が[有効(Enabled)]の場合、[無効(Disable)] を選択します。
- ステップ4 [保存 (Save)]をクリックします。
- ステップ5 [ローカル設定で手動(Manually in Local Configuration)]を選択します。
- ステップ6 [保存 (Save)]をクリックします。
- **ステップ7** [時間 (Time)] をクリックします。
- ステップ8 [時間の設定 (Set Time)] ドロップダウン リストを使用して時間を設定します。
- **ステップ9** [適用 (Apply)] をクリックします。

#### 次の作業

• NTP を使用して Firepower Management Center に時間を提供させるには、次の説明に従って続行します。 Firepower Management Center からの時間の提供, (60 ページ)

### Firepower Management Center からの時間の提供

| スマートライセン | 従来のライセンス | サポートされるデ          | サポートされるド | アクセス              |
|----------|----------|-------------------|----------|-------------------|
| ス        |          | バイス               | メイン      | ( <b>Access</b> ) |
| 任意(Any)  | 任意(Any)  | Management Center | グローバルだけ  | Admin             |

(注)

NTP を使用して時刻を提供するように Management Center を設定してから、後でそれを無効に した場合、管理対象デバイスの NTP サービスは引き続き Management Center と時刻を同期しよ うとします。新しい時刻ソースを確立するには、すべての該当するプラットフォーム設定ポリ シーを更新および再展開する必要があります。

### はじめる前に

・手動で時間を変更します。時刻の手動設定、(59ページ)を参照してください。

### 手順

- **ステップ1** [システム (System)]>[設定 (Configuration)]を選択します。
- ステップ2 [時刻同期 (Time Synchronization)]をクリックします。
- **ステップ3** [NTP 経由で時刻を提供(Serve Time via NTP)]ドロップダウンリストから、[有効(Enabled)]を 選択します。
- ステップ4 管理対象デバイスの[自分のクロックの設定(Set My Clock)]オプションについては、時刻の同 期方法を指定するための次のオプションを選択できます。
  - [ローカル設定で手動(Manually in Local Configuration)]を選択して、Firepower Management Center から NTP 経由で時刻を受信します。詳細については、時刻の手動設定、(59ページ) を参照してください。
  - [NTP 経由(Via NTP from)]を選択して、さまざまなサーバから NTP 経由で時刻を受信します。テキストボックスで、NTP サーバの IP アドレスのカンマ区切りリストを入力するか、 DNS が有効になっている場合は、完全修飾ホスト名およびドメイン名を入力します。
  - 注意 アプライアンスがリブートされ、ここで指定したものとは異なる NTP サーバ レコードを DHCP サーバが設定した場合、DHCP 提供の NTP サーバが代わりに使用されます。この 状況を回避するには、同じ NTP サーバを設定するように DHCP サーバを設定します。
- **ステップ5** [保存 (Save)]をクリックします。
  - (注) Management Center を管理対象デバイスと同期するには、数分かかる場合があります。

### 時間の同期

| スマートライセン<br>ス | 従来のライセンス | サポートされるデ<br>バイス   | サポートされるド<br>メイン | アクセス<br>( <b>Access</b> ) |
|---------------|----------|-------------------|-----------------|---------------------------|
| 任意 (Any)      | 任意 (Any) | Management Center | 任意 (Any)        | Admin                     |
|               |          | 従来型(Classic)      |                 |                           |

この構成は、Firepower Management Center または従来の管理対象デバイス(7000 および 8000 シ リーズ、ASA FirePOWER、および NGIPSv)に適用されます。

- Firepower Management Center では、この構成はシステム構成の一部です。
- 従来の管理対象デバイスでは、この構成をプラットフォーム設定ポリシーの一部として Firepower Management Center から適用します。

いずれの場合も、システム設定変更を保存するか、共有プラットフォーム設定ポリシーを展開す るまで、設定は有効にはなりません。

### 手順

- **ステップ1** Firepower Management Center または Classic 管理対象デバイスのいずれを設定しているかに応じて、 以下を実行します。
  - Management Center:[システム (System)]>[設定 (Configuration)]を選択します。
  - 管理対象デバイス:[デバイス(Devices)]>[プラットフォーム設定(Platform Settings)]を 選択し、Firepower ポリシーを作成または編集します。
- **ステップ2** [時間同期 (Time Synchronization)]をクリックします。
- **ステップ3** 管理対象デバイスで時刻を同期する方法を指定する次のオプションがあります。
  - NTP を介して Management Center から時刻を受信するには、[NTP 経由で管理センターから (Via NTP from Management Center)]を選択します。詳細については、Firepower Management Center からの時間の提供, (60 ページ)を参照してください。
  - [NTP 経由(Via NTP from)]を選択して、さまざまなサーバから NTP 経由で時刻を受信します。テキストボックスで、NTP サーバの IP アドレスのカンマ区切りリストを入力するか、 DNS が有効になっている場合は、完全修飾ホスト名およびドメイン名を入力します。
- **ステップ4** [保存 (Save)]をクリックします。
  - (注) 設定された NTP サーバと管理対象デバイスを同期するには、数分かかる場合があります。さらに、管理対象デバイスを NTP サーバとして設定されている Management Center と同期する場合、Management Center 自体が NTP サーバを使用するように設定されてい ると、時刻を同期するのにいくらか時間がかかることがあります。これは、管理対象デ バイスに時刻を提供するために、Management Center は設定された NTP サーバとまず同 期する必要があるためです。

### 次の作業

- ・設定変更を展開します。設定変更の導入を参照してください。
- Management Center と管理対象デバイスの時刻が一致していることを確認します。

# セッション タイムアウト

Firepower システムの Web インターフェイスまたは補助コマンドライン インターフェイスの無人 ログイン セッションは、セキュリティ上のリスクを生じさせる場合があります。ユーザのログイ ン セッションが非アクティブなったためにタイムアウトするまでのアイドル時間を分単位で設定 できます。シェル (コマンドライン) セッションでも同様のタイムアウトを設定できます。 長期にわたりWebインターフェイスをパッシブかつセキュアにモニタする予定のユーザが、導入 内に存在する可能性があります。ユーザ設定オプションでWebインターフェイスのセッションタ イムアウトからユーザを除外することができます。メニューオプションへの完全なアクセス権が ある管理者ロールのユーザは、侵害が生じる場合、余分のリスクを生じさせますが、セッション タイムアウトから除外することはできません。

## セッションタイムアウトの設定

| スマートライセン<br>ス | 従来のライセンス | サポートされるデ<br>バイス   | サポートされるド<br>メイン | アクセス<br>( <b>Access</b> ) |
|---------------|----------|-------------------|-----------------|---------------------------|
| 任意 (Any)      | 任意(Any)  | Management Center | 任意 (Any)        | Admin                     |
|               |          | 従来型(Classic)      |                 |                           |

この構成は、Firepower Management Center または従来の管理対象デバイス(7000 および 8000 シ リーズ、ASA FirePOWER、および NGIPSv)に適用されます。

- Firepower Management Center では、この構成はシステム構成の一部です。
- 従来の管理対象デバイスでは、この構成をプラットフォーム設定ポリシーの一部として Firepower Management Center から適用します。

いずれの場合も、構成は、システム構成変更を保存するか、共有プラットフォーム設定ポリシー を展開するまで有効になりません。

システムへのシェルアクセスを制限する必要がある場合、追加オプションによって補助コマンド ラインインターフェイスのexpertコマンドを永続的に無効にすることができます。アプライアン スでエキスパートモードを無効にすると、構成シェルアクセスを持つユーザでも、シェルのエキ スパートモードに入ることができなくなります。ユーザが補助コマンドラインインターフェイス のエキスパートモードに入ると、ユーザはシェルに応じた任意のLinuxコマンドを実行できます。 エキスパートモードに入っていない場合は、コマンドラインユーザはコマンドラインインター フェイスが提供するコマンドだけを実行できます。

- ステップ1 Firepower Management Center を構成するか従来の管理対象デバイスを構成するかに応じて、次の 操作を実行します。
  - Management Center: [システム (System)]>[設定 (Configuration)]を選択します。
  - 管理対象デバイス:[デバイス (Devices)]>[プラットフォーム設定 (Platform Settings)]を 選択し、Firepower ポリシーを作成または編集します。
- **ステップ2** [シェルタイムアウト (Shell Timeout)]をクリックします。
- ステップ3 次の選択肢があります。

- Web インターフェイスのセッションタイムアウトを設定するには、[ブラウザセッションタイムアウト(分)(Browser Session Timeout (Minutes))]フィールドに数値(分数)を入力します。デフォルト値は60で、最大値は1440(24時間)です。このセッションタイムアウトからユーザを除外する方法については、ユーザアカウントログインオプションを参照してください。
- コマンドラインインターフェイスのセッションタイムアウトを設定するには、[シェルタイムアウト(分)(Shell Timeout (Minutes))]フィールドに数値(分数)を入力します。デフォルト値は0で、最大値は1440(24時間)です。
- ・補助コマンドラインインターフェイスでexpert コマンドを永続的に無効にするには、[expert コマンドを永続的に無効化(Permanently Disable Expert Access)]チェックボックスを選択し ます。
- 注意 エキスパート モードが無効になった状態でポリシーをアプライアンスに展開した場合、 Web インターフェイスまたは補助コマンドライン インターフェイスを介してエキスパー トモードにアクセスする機能を復元することはできません。エキスパート モード機能を 復元するには、サポートに問い合わせる必要があります。
- **ステップ4** [保存 (Save)] をクリックします。

#### 次の作業

・設定変更を展開します。設定変更の導入を参照してください。

# 脆弱性マッピング

サーバのディスカバリイベントデータベースにアプリケーションIDが含まれており、トラフィックのパケットヘッダにベンダーおよびバージョンが含まれる場合、Firepowerシステムは、そのアドレスから送受信されるすべてのアプリケーションプロトコルトラフィックについて、脆弱性をホスト IP アドレスに自動的にマップします。

パケットにベンダー情報もバージョン情報も含まれないサーバすべてに対して、システムでこれ らのベンダーとバージョンレスのサーバのサーバトラフィックと脆弱性を関連付けるかどうかを 設定できます。

たとえば、ホストがヘッダーにベンダーまたはバージョンが含まれていない SMTP トラフィック を提供しているとします。システム設定の[脆弱性マッピング(Vulnerability Mapping)]ページで SMTP サーバを有効にしてから、そのトラフィックを検出するデバイスを管理する Firepower Management Center にその設定を保存した場合、SMTP サーバと関連付けられているすべての脆弱 性がそのホストのホストプロファイルに追加されます。

ディテクタがサーバ情報を収集して、それをホストプロファイルに追加しますが、アプリケー ションプロトコルディテクタは脆弱性のマッピングに使用されません。これは、カスタムアプ リケーションプロトコルディテクタにベンダーまたはバージョンを指定できず、また脆弱性マッ ピング用のサーバを選択できないためです。

## サーバの脆弱性のマッピング

| スマートライセン<br>ス | 従来のライセンス   | サポートされるデ<br>バイス   | サポートされるド<br>メイン | アクセス<br>( <b>Access</b> ) |
|---------------|------------|-------------------|-----------------|---------------------------|
| 任意(Any)       | Protection | Management Center | グローバルのみ         | Admin                     |

### 手順

- **ステップ1** [システム (System)]>[設定 (Configuration)]を選択します。
- ステップ2 [脆弱性マッピング(Vulnerability Mapping)]を選択します。
- ステップ3 次の選択肢があります。
  - ベンダーまたはバージョンの情報が含まれていないアプリケーションプロトコルトラフィックを受信するホストに、サーバの脆弱性がマップされないようにするには、そのサーバのチェックボックスをオフにします。
  - ベンダーまたはバージョンの情報が含まれていないアプリケーションプロトコルトラフィックを受信するホストに、サーバの脆弱性がマップされるようにするには、そのサーバのチェックボックスをオフにします。
  - **ヒント** [有効(Enabled)]の横にあるチェックボックスを使用すると、すべてのチェックボック スを一度にオンまたはオフにできます。
- **ステップ4** [保存 (Save)]をクリックします。

# リモート コンソールのアクセス管理

サポート対象システム上でリモートアクセスを行うため、VGAポート(デフォルト)または物理 アプライアンス上のシリアルポートを介して Linux システムのコンソールを使用できます。組織 の Cisco 導入の物理レイアウトに最も適したオプションを選択してください。

サポートされている物理ハードウェアベースのFirepowerシステムでは、Serial Over LAN (SOL) 接続のデフォルト管理インターフェイス (eth0) で Lights-Out 管理 (LOM) を使用すると、シス テムの管理インターフェイスにログインすることなく、リモートでシステムをモニタまたは管理 できます。アウトオブバンド管理接続のコマンドラインインターフェイスを使用すると、シャー シのシリアル番号の表示や状態 (ファン速度や温度など)のモニタなどの、限定タスクを実行で きます。

LOMは、システムとシステムを管理するユーザの両方で有効にする必要があります。システムと ユーザを有効にした後、サードパーティ製のIntelligent Platform Management Interface (IPMI) ユー ティリティを使用し、システムにアクセスして管理します。

### システム上のリモートコンソール設定の構成

| スマートライセン | 従来のライセンス | サポートされるデ                                    | サポートされるド | アクセス                    |
|----------|----------|---------------------------------------------|----------|-------------------------|
| ス        |          | バイス                                         | メイン      | ( <b>Access</b> )       |
| 任意(Any)  | 任意(Any)  | Management Center<br>および7000 & 8000<br>シリーズ | グローバルだけ  | LOM アクセス権<br>限のある Admin |

### はじめる前に

デバイスの管理インターフェイスに接続されたサードパーティスイッチング装置で、スパニング ツリー プロトコル (STP) を無効にします。

- **ステップ1** [システム (System)]>[設定 (Configuration)]を選択します。
- **ステップ2** [コンソール構成 (Console Configuration)] をクリックします。
- ステップ3 リモート コンソール アクセスのオプションを選択します。
  - ・アプライアンスの VGA ポートを使用するには、[VGA]を選択します。
  - アプライアンスのシリアルポートを使用するか、Firepower Management Center、Firepower 7050、または 8000 シリーズデバイス上で LOM/SOL を使用する場合には、[物理シリアル ポート(Physical Serial Port)]を選択します。
  - 7000 シリーズデバイス(Firepower 7050 以外)で LOM/SOL を使用する場合は、[Lights-Out Management]を選択します。これらのデバイスでは、SOL と通常のシリアル接続を同時に使 用することはできません。
  - (注) リモート コンソールを [物理シリアル ポート (Physical Serial Port)]から [Lights-Out Management] に変更した場合や、70xx ファミリのデバイス (Firepower 7050 以外)で [Lights-Out Management]から [物理シリアル ポート (Physical Serial Port)]に変更した場 合は、アプライアンスを2回リブートしないと、期待どおりのブート プロンプトが表 示されないことがあります。
- ステップ4 SOL 経由で LOM を設定するには、必要な IPv4 設定を入力します。
  - ・システムのアドレス構成([DHCP] または [Manual(手動)])を選択します。
  - ・LOM に使用する IP アドレスを入力します。
    - (注) LOMIPアドレスは、システムの管理インターフェイスのIPアドレスとは異なる必要があります。
  - システムのネットマスクを入力します。

・システムのデフォルトゲートウェイを入力します。

**ステップ5** [保存 (Save)]をクリックします。

### 次の作業

• Lights-Out Management を設定した場合は、Lights-Out Management ユーザを有効にします。 Lights-Out 管理のユーザアクセス設定, (67 ページ)を参照してください。

### Lights-Out 管理のユーザ アクセス設定

Lights-Out 管理機能を使用するユーザに対して、この機能の権限を明示的に付与する必要がありま す。LOM ユーザには、次のような制約もあります。

- ユーザに Administrator ロールを割り当てる必要があります。
- ・ユーザ名に使用できるのは最大16個の英数字です。LOMユーザに対し、ハイフンやそれより長いユーザ名はサポートされていません。
- •71xx ファミリ デバイスへの設定を除き、パスワードには最大 20 文字の英数字を使用できま す。Firepower 7110、7115、7120、または 7125 デバイスで LOM が有効になっている場合、 パスワードには最大 16 文字の英数字を使用できます。20 または 16 文字よりも長いパスワー ドは、LOM ユーザに対してサポートされません。ユーザの LOM パスワードは、そのユーザ のシステムパスワードと同じです。辞書に載っていない複雑な最大長のパスワードをアプラ イアンスに対して使用し、それを 3 か月ごとに変更することを推奨します。
- 物理 Firepower Management Center および 8000 シリーズデバイスには、最大13人のLOMユー ザを設定できます。8000 シリーズデバイスには、最大8人のLOMユーザを設定できます。

あるロールを持つユーザのログイン中にLOMでそのロールを非アクティブ化してから再アクティ ブ化した場合や、ユーザのログインセッション中にそのユーザまたはユーザロールをバックアッ プから復元した場合、そのユーザは IPMItool コマンドへのアクセスを回復するために Web イン ターフェイスにログインし直す必要があります。

### Lights-Out 管理ユーザ アクセスの有効化

| スマートライセン<br>ス | 従来のライセンス | サポートされるデ<br>バイス                             | サポートされるド<br>メイン | アクセス<br>( <b>Access</b> ) |
|---------------|----------|---------------------------------------------|-----------------|---------------------------|
| 任意(Any)       | 任意(Any)  | Management Center<br>および7000 & 8000<br>シリーズ | グローバルだけ         | LOM アクセス権<br>限のある Admin   |

各システムのローカル Web インターフェイスを使用して、システムごとに LOM と LOM ユーザ を設定します。つまり、Firepower Management Center を使用して管理対象デバイスで LOM を設定 することはできません。同様に、ユーザはアプライアンスごとに個別に管理されるため、Firepower Management Center で LOM 対応ユーザを有効化または作成しても、管理対象デバイスのユーザに はその機能は転送されません。

### 手順

- **ステップ1** [システム (System)]>[設定 (Configuration)]を選択します。
- ステップ2 [コンソール構成 (Console Configuration)]をクリックします。
- **ステップ3** [Lights Out 管理(Lights Out Management)] をクリックします。
- ステップ4 次の選択肢があります。
  - 既存のユーザに LOM ユーザ アクセスを許可するには、リスト内のユーザ名の横にある編集 アイコン (2) をクリックします。
  - 新しいユーザに LOM ユーザ アクセスを許可するには、[ユーザの作成(Create User)]をクリックします。
- ステップ5 [ユーザの設定 (User Configuration)] で、Administrator ロールを有効にします。
- **ステップ6** [Lights-Out 管理アクセスの許可 (Allow Lights-Out Management Access)] チェックボックスをオン にします。
- **ステップ1** [保存 (Save)] をクリックします。

### Serial over LAN 接続の設定

アプライアンスへの Serial over LAN 接続を作成するには、コンピュータ上でサードパーティ製の IPMI ユーティリティを使用します。Linux 系環境または Mac 環境を使用するコンピュータでは IPMItool を使用し、Windows 環境では IPMIutil を使用します。

(注)

シスコでは、IPMItool バージョン 1.8.12 以降の使用を推奨しています。

#### Linux

多くのディストリビューションで IPMItool が標準となっており、使用可能です。

### Mac

Mac では、IPMItool をインストールする必要があります。最初に、Mac に Apple の XCode Apple Developer Tools がインストールされていることを確認します。これにより、コマンドライン開発 用のオプション コンポーネント (新しいバージョンでは UNIX Development and System Tools、古

いバージョンではCommand Line Support)がインストールされていることを確認できます。次に、 MacPorts と IPMItool をインストールします。詳細については、好みの検索エンジンを使用する か、次のサイトを参照してください。

```
https://developer.apple.com/technologies/tools/
http://www.macports.org/
```

#### Windows

Windows では、IPMIutil をコンパイルする必要があります。コンパイラにアクセスできない場合 は、IPMIutil 自体を使用してコンパイルできます。詳細については、好みの検索エンジンを使用す るか、次のサイトを参照してください。

http://ipmiutil.sourceforge.net/

#### IPMI ユーティリティのコマンドについて

IPMIユーティリティで使用するコマンドは、次の IPMItoolの例に示したセグメントで構成されます。

ipmitool -I lanplus -H IP\_address -U user\_name command 引数の説明

- ipmitool はユーティリティを起動します
- -I lanplus はセッションの暗号化を有効にします
- •-H IP address はアクセスするアプライアンスの IP アドレスを示します
- •-u user name は権限を持つユーザの名前です
- - command は指定するコマンドの名前です

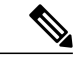

(注) シスコでは、IPMItool バージョン 1.8.12 以降の使用を推奨しています。

Windows 用の同等のコマンドは次のとおりです。

ipmiutil command -V 4 -J 3 -N IP address -Uuser name

このコマンドは、アプライアンスのコマンドラインにユーザを接続します。これによって、ユー ザは物理的にそのアプライアンスの近くにいるときと同じようにログインできます。場合によっ ては、パスワードの入力を求められます。

1

### IPMItool を使用した Serial Over LAN の設定

| スマートライセン | 従来のライセンス | サポートされるデ                                    | サポートされるド | アクセス                    |
|----------|----------|---------------------------------------------|----------|-------------------------|
| ス        |          | バイス                                         | メイン      | ( <b>Access</b> )       |
| 任意(Any)  | 任意(Any)  | Management Center<br>および7000 & 8000<br>シリーズ | 任意(Any)  | LOM アクセス権<br>限のある Admin |

### 手順

IPMItool を使用して、次のコマンドと、プロンプトが表示されたらパスワードを入力します:

ipmitool -I lanplus -H IP\_address -U user\_name sol activate

### IPMIutil を使用した Serial Over LAN の設定

| スマートライセン | 従来のライセンス | サポートされるデ                                    | サポートされるド | アクセス                    |
|----------|----------|---------------------------------------------|----------|-------------------------|
| ス        |          | バイス                                         | メイン      | ( <b>Access</b> )       |
| 任意(Any)  | 任意(Any)  | Management Center<br>および7000 & 8000<br>シリーズ | 任意(Any)  | LOM アクセス権<br>限のある Admin |

### 手順

IPMIutil を使用して、次のコマンドと、プロンプトが表示されたらパスワードを入力します。

ipmiutil -J 3 -H IP\_address -U username sol -a

## Lights-Out 管理の概要

Lights-Out管理(LOM)では、システムにログインすることなく、デフォルトの管理インターフェ イス(eth0)からSOL接続を介して一連の限定操作を実行できます。SOL接続を作成するコマン ドに続いて、次のいずれかのLOMコマンドを使用します。コマンドが完了すると、接続は終了 します。電源制御コマンドの中には、70xx Familyデバイスに対して有効でないものもあります。

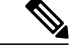

- (注) Firepower 71xx、Firepower 82xx、またはFirepower 83xx デバイスのベースボード管理コントロー ラ(BMC)は、ホストの電源がオンのときにのみ1Gbpsのリンク速度でアクセスできます。 デバイスの電源がオフの場合、BMCは10/100 Mbpsでのみイーサネットリンクを確立できま す。したがって、デバイスにリモートから電源供給するためにLOMを使用している場合は、 10/100 Mbpsのリンク速度だけを使用してデバイスをネットワークに接続してください。
- <u>/!\</u>
- 注意 まれに、コンピュータがシステムの管理インターフェイスとは異なるサブネットにあり、その システムに DHCP が構成されている場合は、LOM 機能にアクセスしようとすると失敗するこ とがあります。この場合は、システムの LOM を無効にして再び有効にするか、または同じサ ブネット上のコンピュータをシステムとして使用して、その管理インターフェイスを ping す ることができます。その後、LOM を使用できるようになるはずです。

注意 シスコでは、Intelligent Platform Management Interface (IPMI) 標準(CVE-2013-4786) に内在す る脆弱性を認識しています。システムのLights-Out管理(LOM) を有効にすると、この脆弱性 にさらされます。この脆弱性を軽減するために、信頼済みユーザだけがアクセス可能なセキュ アな管理ネットワークにシステムを展開し、辞書に載っていない複雑な最大長のパスワードを システムに対して使用し、それを3か月ごとに変更してください。この脆弱性のリスクを回避 するには、LOM を有効にしないでください。

システムへのアクセス試行がすべて失敗した場合は、LOMを使用してリモートでシステムを再起動できます。SOL接続がアクティブなときにシステムが再起動すると、LOMセッションが切断されるか、またはタイムアウトする可能性があります。

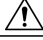

注意 システムが別の再起動の試行に応答している間は、システムを再起動しないでください。リ モートでシステムを再起動すると、通常の方法でシステムがリブートしないため、データが失 われる可能性があります。

| 表 | 7 | : | Lights-Out | 管理のコ | マン | ド |
|---|---|---|------------|------|----|---|
|---|---|---|------------|------|----|---|

| IPMItool   | IPMlutil | 説明                               |
|------------|----------|----------------------------------|
| (適用なし)     | -V 4     | IPMIセッションの管理者権限を有効にします。          |
| -I lanplus | -J 3     | IPMI セッションの暗号化を有効にします。           |
| -н         | -N       | リモート アプライアンスの IP アドレスを指定<br>します。 |
| -0         | -U       | 認可された LOM アカウントのユーザ名を指定<br>します。  |

| IPMItool            | IPMIutil | 説明                                          |
|---------------------|----------|---------------------------------------------|
| sol activate        | sol -a   | SOL セッションを開始します。                            |
| sol deactivate      | sol -d   | SOL セッションを終了します。                            |
| chassis power cycle | power -c | アプライアンスを再起動します(70xx Familyデ<br>バイスでは無効)。    |
| chassis power on    | power -u | アプライアンスの電源を投入します。                           |
| chassis power off   | power -d | アプライアンスの電源をオフにします(70xx<br>Family デバイスでは無効)。 |
| sdr                 | センサー     | アプライアンスの情報(ファン速度や温度な<br>ど)を表示します。           |

たとえば、アプライアンスの情報のリストを表示する IPMItool のコマンドは、次のとおりです。

ipmitool -I lanplus -H IP\_address -U user\_name sdr

シスコでは、IPMItool バージョン 1.8.12 以降の使用を推奨しています。

IPMIutil ユーティリティの同等のコマンドは次のとおりです。

ipmiutil sensor -V 4 -J 3 -N IP\_address -U user\_name

### IPMItool による Lights-Out Management の設定

| スマートライセン | 従来のライセンス | サポートされるデ                                    | サポートされるド | アクセス                    |
|----------|----------|---------------------------------------------|----------|-------------------------|
| ス        |          | バイス                                         | メイン      | ( <b>Access</b> )       |
| 任意(Any)  | 任意(Any)  | Management Center<br>および7000 & 8000<br>シリーズ | 任意(Any)  | LOM アクセス権<br>限のある Admin |

### 手順

プロンプトが表示されたら、IPMItoolの次のコマンドとパスワードを入力します。

ipmitool -I lanplus -H IP\_address -U user\_name command
### IPMIutil による Lights-Out Management の設定

| スマートライセン | 従来のライセンス | サポートされるデ                                    | サポートされるド | アクセス                    |
|----------|----------|---------------------------------------------|----------|-------------------------|
| ス        |          | バイス                                         | メイン      | ( <b>Access</b> )       |
| 任意(Any)  | 任意(Any)  | Management Center<br>および7000 & 8000<br>シリーズ | 任意(Any)  | LOM アクセス権<br>限のある Admin |

### 手順

プロンプトが表示されたら、IPMIutilの次のコマンドとパスワードを入力します。

ipmiutil -J 3 -H IP\_address -U username command

# VMware Tools と仮想システム

VMware Toolsは、仮想マシン向けのパフォーマンスを向上させるためのユーティリティスイートです。これらのユーティリティを使用すると、VMware製品の便利な機能をフルに活用できます。 このシステムでは、VMware上で実行される Firepower システムの仮想アプライアンスで次のプラ グインがサポートされます。

- guestInfo
- powerOps
- timeSync
- vmbackup

ſ

サポートされるすべてのバージョンの ESXi で VMware Tools を有効にすることもできます。サ ポートされているバージョンの一覧については、『*Cisco Firepower NGIPSv for VMware* クイック スタート ガイド』を参照してください。VMware Tools のすべての機能については、VMware の Web サイト (http://www.vmware.com/)を参照してください。

## VMware 向け Firepower Management Center での VMware ツールの有効 化

| スマートライセン | 従来のライセンス | サポートされるデ | サポートされるド | アクセス              |
|----------|----------|----------|----------|-------------------|
| ス        |          | バイス      | メイン      | ( <b>Access</b> ) |
| 任意(Any)  | 任意(Any)  | NGIPSv   | グローバルだけ  | Admin             |

NGIPSv には Web インターフェイスがないため、NGIPSv で VMware ツールを有効にするには、 コマンドラインインターフェイスを使用する必要があります。*Cisco Firepower NGIPSv for VMware* クイック スタート ガイドを参照してください。

#### 手順

- ステップ1 [システム (System)]>[設定 (Configuration)]を選択します。
- ステップ2 [VMware  $\mathcal{V}$ ール (VMware Tools)] をクリックします。
- ステップ3 [VMware ツールの有効化(Enable VMware Tools)]をクリックします。
- **ステップ4** [保存 (Save)] をクリックします。